# **Dell P3421W 显示器** 用户指南

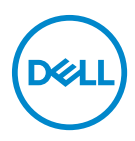

管制型号: P3421W

💋 注:"注"表示可以帮助您更好使用计算机的重要信息。

∧ 注意:"注意"表示如果不遵循说明操作可能会损坏硬件或导致数据丢失。

↑ 警告: "警告"表示可能会造成财产损失、人身伤害或死亡。

版权所有 © 2020 Dell Inc. 或其子公司。保留所有权利。Dell、EMC 和其它商标是 Dell Inc. 或其子公司的商标。其它商标可能是其各自所有者的商标。

2020 - 10

Rev. A00

# 目录

| 关于本显示器6                                   |
|-------------------------------------------|
| 包装物品                                      |
| 产品特性                                      |
| 识别零部件及控制装置9                               |
| 正视图                                       |
| 后视图                                       |
| 底视图                                       |
| 显示器规格                                     |
| 分辨率规格                                     |
| 支持的视频模式                                   |
| 预设显示模式                                    |
| 电气规格15                                    |
| 实际特性16                                    |
| 环境特性17                                    |
| 针脚分配18                                    |
| 即插即用功能                                    |
| 通用串行总线 (USB) 接口                           |
| SuperSpeed USB 5 Gbps (USB 3.2 第一代)       |
| USB 2.0                                   |
| USB Type-C 20                             |
| USB 3.2 第一代 (5 Gbps) 上游连接器 ............2′ |
| USB 3.2 第一代 (5 Gbps) 下游连接器 ............2′ |
| USB 2.0 下游连接器......22                     |
| USB Type-C 连接器                            |
| USB 端口                                    |
| 液晶显示器质量和像素规定                              |

3

(D&LL

| 维护指导                                         | 3 |
|----------------------------------------------|---|
| 清洁显示器                                        | 3 |
| 设置显示器 24                                     | 1 |
| 连接支架                                         | 4 |
| 连接显示器                                        | 7 |
| 连接 DisplayPort (DisplayPort 转 DisplayPort)电缆 | B |
| 连接 HDMI 电缆 .......29                         | 9 |
| 连接 USB Type-C 电缆                             | D |
| 连接 USB 3.2 第一代 (5 Gbps) 线                    | D |
| 整理电缆                                         | 2 |
| 卸下显示器支架                                      | 2 |
| VESA 壁挂安装 (选配)                               | 3 |
| 操作显示器                                        | 1 |
| 打开显示器电源                                      | 4 |
| 使用操纵杆控件34                                    | 4 |
| 使用屏幕显示 (OSD) 菜单                              | 5 |
| 访问菜单启动器                                      | 5 |
| 使用导航键                                        | 6 |
| 访问菜单系统                                       | 7 |
| OSD 警告信息                                     | 2 |
| 设置最大分辨率                                      | 5 |
| 设置 KVM 切换开关                                  | 7 |
| 设置自动 KVM                                     | 3 |
| 使用倾斜、旋转和垂直展开功能6                              | 1 |
| 倾斜、旋转                                        | 1 |
| 垂直展开6                                        | 1 |
| 倾斜调节                                         | 2 |
| 故障排除 63                                      | 3 |
| 自检63                                         | 3 |

DEL

|    | 内置诊断功能                          | 64 |
|----|---------------------------------|----|
| I  | 常见问题                            | 66 |
|    | 产品特定问题                          | 68 |
| :  | 通用串行总线 (USB) 特定问题               | 69 |
| 附表 | 录                               | 71 |
|    | FCC 声明 (仅针对美国)和其它管制信息 ......... | 71 |
|    | 中国能源效率标识                        | 71 |
|    | 电器电子产品有害物质限制使用要求                | 71 |
|    | 联系 Dell                         | 72 |
|    | 欧盟产品数据库的能源标签和产品信息表              | 72 |

### 关于本显示器

#### 包装物品

您的显示器配有下表中的部件。请检查是否收到所有部件,如有部件遗漏请联系 Dell。详情参见联系 Dell。

注: 某些物品为选配件,因此您的显示器中可能不包括这些物品。在某些国家,可能不提供某些功能。

🗾 注:如果连接从任何其它地方购买的支架,请按随支架提供的说明安装。

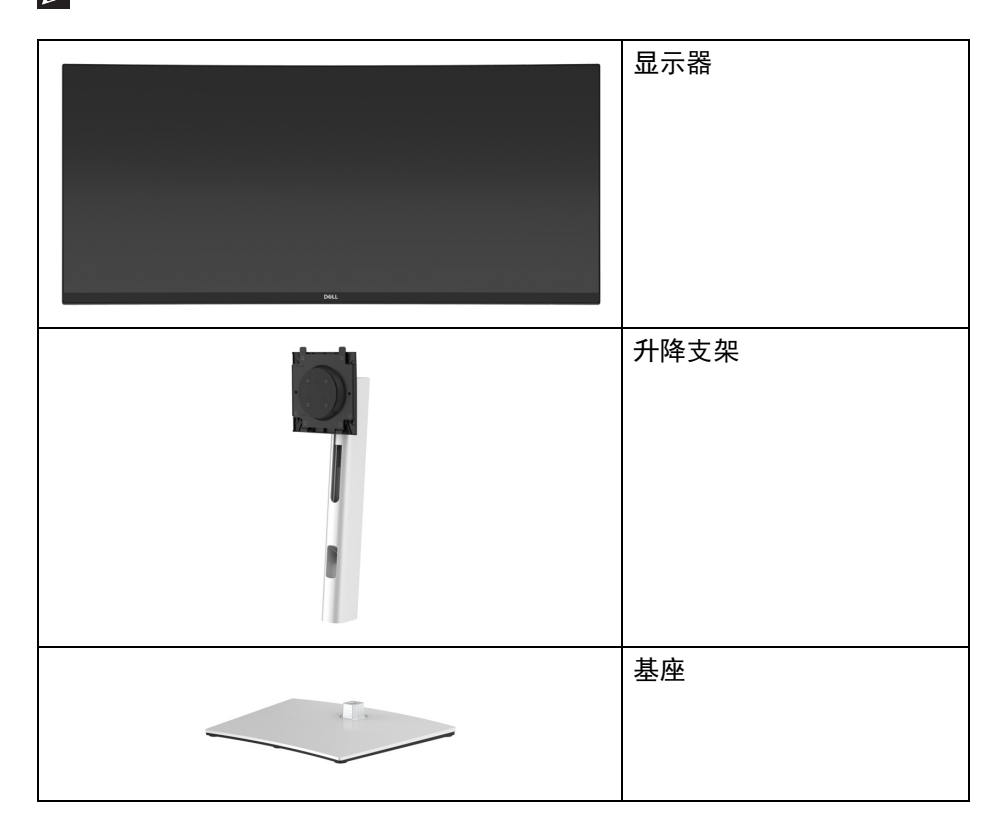

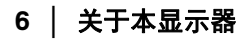

|   | 电源线 (视国家而有所<br>不同)                                |
|---|---------------------------------------------------|
|   | DisplayPort 电缆<br>(DisplayPort 转<br>DisplayPort)  |
|   | HDMI 电缆                                           |
|   | USB Type-C 电缆(USB 3.2<br>第一代 (5 Gbps))            |
| Ó | USB 3.2 第一代 (5 Gbps) 上<br>游电缆 (启用显示器上的<br>USB 端口) |
|   | 扎线带                                               |
|   | <ul> <li>・快速安装指南</li> <li>・安全、环境与规章信息</li> </ul>  |

Dell

#### 产品特性

**Dell P3421W** 显示器采用有源矩阵技术、薄膜晶体管 (TFT)、液晶显示屏 (LCD) 和 LED 背光。显示器特性包括:

- 86.72 cm (34.14 英寸)可视区域 (对角线测量)。
   3440 x 1440 (21:9) 分辨率,可支持较低分辨率的全屏显示功能。
- · 宽视角让您无论坐着或站着都可以观看。
- · 颜色范围 99% sRGB。
- · 与 DisplayPort、 USB Type-C 和 HDMI 的数字连接。
- ・ 单 USB Type-C 可向兼容笔记本计算机供电 (PD 65 W),同时接收视频和数 据信号。
- 倾斜、旋轴、高度和倾斜调节功能。
- · 超薄的边框能够在多部显示器并用时,使边框间隙最小化,透过简单的设置即可轻松观赏。
- · 可拆卸支架和视频电子标准协会 (VESA™) 100 mm 安装孔,可实现灵活的 安装方案。
- ・配备1个USB Type-C 上游端ロ、1个USB Type-B 上游端ロ和4个USB Type-A 下游端口。
- · 即插即用功能 (如果您的系统支持)。
- · 内置 KVM 切换开关可让您从一套连接到显示器的键盘和鼠标控制最多 2 台 计算机。
- · 支持自动 KVM 进行多输入信号设置。
- · 屏幕显示 (OSD) 调节, 便于设置和优化屏幕。
- ・支持画旁画 (PBP) 和画中画 (PIP) 选择模式。
- 电源和操纵杆按钮锁定。
- 安全锁槽。
- 支架锁。
- · 待机模式时 ≤ 0.3 W。
- · 通过无闪烁屏幕让眼睛舒适度达到最佳。
- ☆ 警告:长期受显示器的蓝光辐射影响可能对眼睛造成伤害,包括眼睛疲劳和 数字视觉疲劳等。ComfortView 功能经专门设计,可降低显示器蓝光辐射 量以优化眼睛舒适度。

8 | 关于本显示器

#### 识别零部件及控制装置

正视图

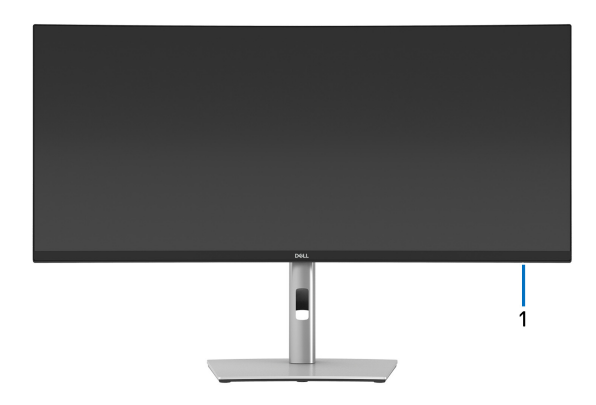

| 标签 | 描述                                    |
|----|---------------------------------------|
| 1  | 电源 LED 指示灯                            |
|    | 常亮白灯表示显示器已打开且正常运作。闪白灯表示显示器处于待<br>机模式。 |

(Dell

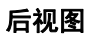

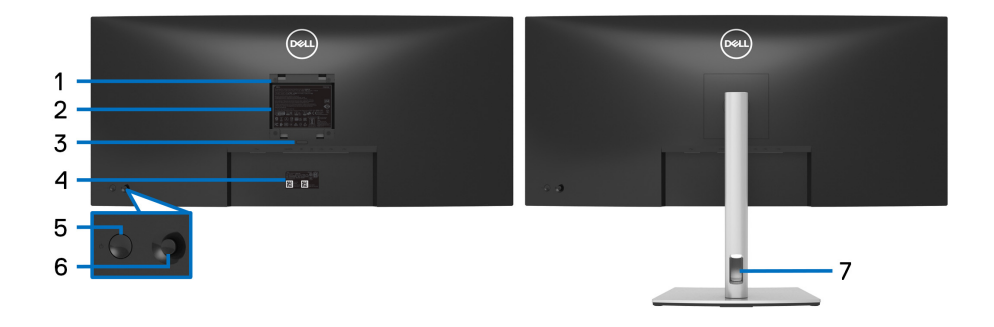

#### 后视图 (包括显示器支架)

| 标签 | 描述                                       | 使用                                             |
|----|------------------------------------------|------------------------------------------------|
| 1  | VESA 安装孔 (100 mm x<br>100 mm - 位于连接外盖后部) | 壁挂式显示器采用兼容 VESA 的壁挂<br>安装套件 (100 mm x 100 mm)。 |
| 2  | 认证标签                                     | 列出了认证准许。                                       |
| 3  | 支架卸下按钮                                   | 可从显示器松开支架。                                     |
| 4  | 条形码、序列号、和服务标签                            | 如果您需要联系 Dell 寻求技术帮助,<br>请参考这个标签。               |
| 5  | 电源开 / 关按钮                                | 打开或关闭显示器。                                      |
| 6  | 操纵杆                                      | 用它来控制 OSD 菜单。(详情参见<br>操作显示器)                   |
| 7  | 电缆管理槽                                    | 用于将电缆有条理地插入槽内。                                 |

(Dell

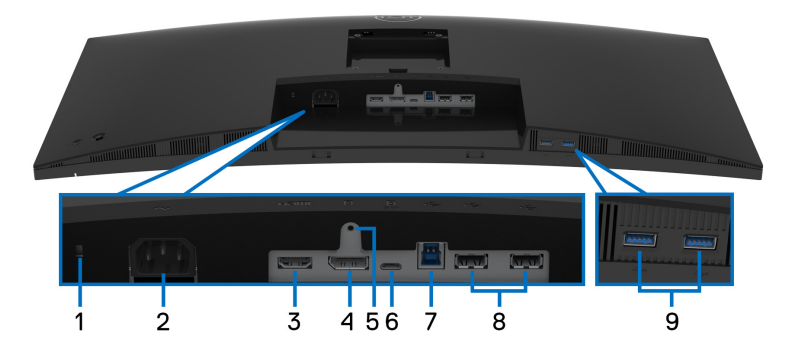

底视图 (无显示器支架)

| 标签 | 描述            | 使用                                                                                                    |
|----|---------------|----------------------------------------------------------------------------------------------------|
| 1  | 安全锁槽          | 用安全锁固定显示器(不含安全锁)。                                                                                                    |
| 2  | 电源连接器         | 连接电源线 (随显示器提供)。                                                                                                    |
| 3  | HDMI 端口       | 用 HDMI 电缆 (随显示器提供)连接计算<br>机。                                                                                                    |
| 4  | DisplayPort   | 用 DisplayPort 线缆 (随显示器提供)连接计<br>算机。                                                                                                    |
| 5  | 支架锁功能         | 使用 M3 x 6 mm 螺丝将支架锁定到显示器<br>(螺丝未随附)。                                                                                                    |
| 6  | USB Type-C 端口 | 将显示器所附的 USB Type-C 电缆连接到计算<br>机或移动设备。此端口支持 USB 供电、数据<br>和 DisplayPort 视频信号。                                                              |
|    |               | USB 3.2 第一代 (5 Gbps) Type-C 端口提供最<br>快的传输速率,而且 DP 1.2 的交替模式可支<br>持最高分辨率 3440 x 1440、60 Hz,以及 PD<br>20 V/3.25 A、15 V/3 A、9 V/3 A、5 V/3 A。 |
|    |               | <b>注:</b> Windows 10 之前的 Windows 版本不支持<br>USB Type-C。                                                                                    |

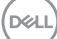

| 7 | SuperSpeed USB <sup>1</sup><br>5 Gbps (USB 3.2<br><b>第一代)上游端口</b> <sup>1</sup> | 使用显示器随附的 USB 电缆连接显示器到计<br>算机。连接该电缆之后,即可使用显示器上<br>的 USB 连接器。        |
|---|--------------------------------------------------------------------------------|--------------------------------------------------------------------|
| 8 | USB 2.0 下游端口                                                                   | 连接您的 USB 2.0 设备。 *                                                 |
|   | (2)                                                                            | <b>注:</b> 要使用这些端口,必须将 USB 电缆 (随<br>显示器提供)连接到显示器和计算机上的<br>USB 上游端口。 |
| 9 | SuperSpeed USB                                                                 | 连接您的 USB 3.2 第一代 (5 Gbps)设备。 <sup>2</sup>                          |
|   | 5 Gbps (USB 3.2<br><b>第一代)下游端口</b><br>(2)                                      | <b>注:</b> 要使用这些端口,必须将 USB 电缆 (随<br>显示器提供)连接到显示器和计算机上的<br>USB 上游端口。 |

<sup>1</sup>待决 USB-IF 合规认证。

<sup>2</sup> 为避免信号干扰,当无线 USB 设备连接到 USB 下游端口后,不建议将任何其 它 USB 设备连接到相邻端口。

#### 显示器规格

| 型号          | P3421W                                              |  |
|-------------|-----------------------------------------------------|--|
| 屏幕类型        | 有源矩阵 - TFT LCD                                      |  |
| 面板技术        | 平面转换技术                                              |  |
| 宽高比         | 21:9                                                |  |
| 可视图像        |                                                     |  |
| 对角线         | 867.2 mm (34.14 英寸)                                 |  |
| 宽 (有效显示区域)  | 799.8 mm (31.49 英寸)                                 |  |
| 高(有效显示区域)   | 334.8 mm (13.18 英寸)                                 |  |
| 总区域         | 267773.04 mm <sup>2</sup> (415.05 英寸 <sup>2</sup> ) |  |
| 像素点距        | 0.2325 mm x 0.2325 mm                               |  |
| 每英寸像素 (PPI) | 109                                                 |  |
| 视角          | 178° (垂直) 典型值                                       |  |
|             | 178° (水平) 典型值                                       |  |

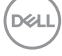

#### 12 | 关于本显示器

| 亮度输出                                                    | 300 cd/m²( <b>典型值</b> )                                                              |  |
|---------------------------------------------------------|--------------------------------------------------------------------------------------|--|
| 对比度                                                     | 1000 至1 (典型值)                                                                        |  |
| 面板涂层                                                    | 防眩及 3H 硬度                                                                            |  |
| 背光                                                      | 白色 LED 边缘式背光系统                                                                       |  |
| 响应时间                                                    | 8 ms (普通)                                                                            |  |
|                                                         | 5 ms (快速)                                                                            |  |
| 曲率                                                      | 3800R (典型值)                                                                          |  |
| 色彩深度                                                    | 10.7 亿色                                                                              |  |
| <b>注:</b> 从 USB-C 端口(:<br>万色。                           | 最高分辨率 3440 x 1440, 60 Hz)的视频输出限于 1670                                                |  |
| 色域                                                      | sRGB 99%                                                                             |  |
| 连接                                                      | ・1 x DisplayPort 版本 1.2 (HDCP 2.3)                                                   |  |
|                                                         | ・1 x HDMI 端口版本 2.0 (HDCP 2.3)                                                        |  |
|                                                         | <ul> <li>1 x USB Type-C 上游端口 (交替模式带<br/>DisplayPort 1.2、供电 PD 最高达 65 W) *</li> </ul> |  |
|                                                         | ・1 x SuperSpeed USB 5 Gbps (USB 3.2 第一代) 上游<br>端口                                    |  |
|                                                         | ・2 x SuperSpeed USB 5 Gbps (USB 3.2 <b>第一代)下</b><br>游端口                              |  |
|                                                         | ・2×USB 2.0 下游端口                                                                      |  |
| 边缘宽度(显示器边                                               | 8.7 mm (顶部)                                                                          |  |
| 缘至有效显示区域)                                               | 8.7 mm (左侧 / 右侧)                                                                     |  |
|                                                         | 21.9 mm (底部)                                                                         |  |
| 可调整性                                                    |                                                                                      |  |
| 支架可调高度                                                  | 150 mm                                                                               |  |
| 倾斜                                                      | -5° 至 21°                                                                            |  |
| 旋转                                                      | -30° 至 30°                                                                           |  |
| 倾斜调节                                                    | -4º 至 4º                                                                             |  |
| <b>注:</b> 请勿以纵向(垂直)方向或反向 (180°)横向方式安装,因为这样可能会<br>损坏显示器。 |                                                                                      |  |

| Dell Display Manager | 简单安排和其它主要功能 |  |
|----------------------|-------------|--|
| 兼容性                  |             |  |
| 安全性                  | 安全锁槽(电缆锁另售) |  |

\*DisplayPort 和 USB Type-C (交替模式带 DisplayPort 1.2): 支持 HBR2。

### 分辨率规格

| 型号       | P3421W               |
|----------|----------------------|
| 水平扫描范围   | 30 kHz 至 85 kHz (自动) |
| 垂直扫描范围   | 48 Hz 至 85 Hz (自动)   |
| 最大的预置分辨率 | 3440 x 1440、 60 Hz   |

#### 支持的视频模式

| 型号                                                 | P3421                  | W     |       |               |       |                |
|----------------------------------------------------|------------------------|-------|-------|---------------|-------|----------------|
| 视频显示性能 (HDMI、<br>DisplayPort 和 USB Type-C<br>交替模式) | 480p <b>.</b><br>1080p | 480i. | 576p. | 576i <b>.</b> | 720p. | 1080i <b>.</b> |

#### 预设显示模式

| 显示模式             | 水平频率<br>(kHz) | 垂直频率<br>(Hz) | 像素时钟<br>(MHz) | 同步极性<br>(水平 / 垂直) |
|------------------|---------------|--------------|---------------|-------------------|
| VESA, 640 x 480  | 31.5          | 59.9         | 25.2          | -/+               |
| VESA, 640 x 480  | 37.5          | 75.0         | 31.5          | -/-               |
| VESA, 720 x 400  | 31.5          | 70.1         | 28.3          | -/+               |
| VESA, 800 × 600  | 37.9          | 60.3         | 40.0          | +/+               |
| VESA, 800 × 600  | 46.9          | 75.0         | 49.5          | +/+               |
| VESA, 1024 x 768 | 48.4          | 60.0         | 65.0          | -/-               |
| VESA, 1024 x 768 | 60.0          | 75.0         | 78.8          | +/+               |
| VESA, 1152 x 864 | 67.5          | 75.0         | 108.0         | +/+               |

#### 14 | 关于本显示器

Dell

| VESA, 1280 x 1024 | 64.0 | 60.0 | 108.0 | +/+ |
|-------------------|------|------|-------|-----|
| VESA, 1280 x 1024 | 80.0 | 75.0 | 135.0 | +/+ |
| VESA, 1600 x 1200 | 75.0 | 60.0 | 162.0 | +/+ |
| VESA, 1920 x 1080 | 67.5 | 60.0 | 148.5 | +/+ |
| VESA, 2560 x 1440 | 88.8 | 60.0 | 241.5 | +/- |
| VESA, 3440 x 1440 | 88.8 | 60.0 | 319.8 | +/- |

#### 电气规格

| 型号                  | P3421W                                                                                                    |  |  |
|---------------------|----------------------------------------------------------------------------------------------------|--|--|
| 视频输入信号              | HDMI 2.0/DisplayPort 1.2*,每根差分线 600 mV,每<br>个差分对 100 欧输入阻抗                                                                                                    |  |  |
| 交流输入电压 / 频率 /<br>电流 | 100 VAC 到 240 VAC/50 Hz 或 60 Hz ± 3 Hz/1.5 A<br>(典型值)                                                                                                    |  |  |
| 浪涌电流                | · 120 V: 40 A (最大值)、0°C (冷启动)<br>· 240 V: 80 A (最大值)、0°C (冷启动)                                                                                                    |  |  |
| 功耗                  | <ul> <li>0.2 W(关闭模式)<sup>1</sup></li> <li>0.3 W(待机模式)<sup>1</sup></li> <li>31.5 W(启动模式)<sup>1</sup></li> <li>126 W(最大值)<sup>2</sup></li> <li>25.29 W(Pon)<sup>3</sup></li> <li>80.31 kWh(TEC)<sup>3</sup></li> </ul> |  |  |

\* 支持 HBR2。

<sup>1</sup>如 EU 2019/2021 和 EU 2019/2013 进行界定。

<sup>2</sup> 最大亮度和对比度设置及所有 USB 端口的最大功率载荷。

<sup>3</sup> Pon:启动模式的功耗按 Energy Star 8.0 版本中的定义。

TEC: 以 kWh 为单位的总能耗按 Energy Star 8.0 版本中的定义。

本文档中提供的信息均为实验室数据,仅供客户参考。产品性能会因客户订购 的软件、部件和外设种类不同而存在差异,相关信息这里不再一一赘述。

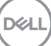

#### 关于本显示器 | 15

本文档中的信息不能作为判断电气容差或其它技术信息的依据。相关责任人未对本文档的准确性或完整性做出明确或非明确担保。

#### 注:本显示器有 ENERGY STAR 认证。 此产品在工厂默认设置中符合 ENERGY STAR 标准,该设置可 通过 OSD 菜单中的"工厂重置"功能来恢复。更改工厂默认设 置或启用其它功能可能超出 ENERGY STAR 规定限制的功耗。

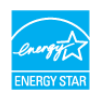

实际特性

| 型号                                                                      | P3421W                                                           |
|-------------------------------------------------------------------------|------------------------------------------------------------------|
| 信号电缆类型                                                                  | ・数字: DisplayPort、20 针                                            |
|                                                                         | · 数字: HDMI、19 针                                                  |
|                                                                         | ・ 通用串行总线: Type-C、 24 针                                           |
|                                                                         | · 通用串行总线: USB、9针                                                 |
| <b>注</b> Dell 显示器设计与随显示器提<br>控制市场上的不同电缆供应商、材<br>艺,因此 Dell 不能保证非 Dell 显示 | 供的视频线实现理想的工作。由于 Dell 无法<br>料类型、接口和制造这些电缆所采用的工<br>器提供的原装电缆上的视频表现。 |
| 尺寸(包括支架)                                                                |                                                                  |
| 高度 (伸展时)                                                                | 541.1 mm (21.30 英寸)                                              |
| 高度(收缩时)                                                                 | 391.1 mm (15.40 英寸)                                              |
| 宽度                                                                      | 815.7 mm (32.11 英寸)                                              |
| 深度                                                                      | 237.4 mm (9.35 英寸)                                               |
| 尺寸(无支架)                                                                 |                                                                  |
| 高度                                                                      | 365.4 mm (14.39 英寸)                                              |
| 宽度                                                                      | 815.7 mm (32.11 英寸)                                              |
| 深度                                                                      | 58.1 mm (2.29 英寸)                                                |
| 支架尺寸                                                                    |                                                                  |
| 高度(伸展时)                                                                 | 433.3 mm (17.06 英寸)                                              |
| 高度(收缩时)                                                                 | 386.5 mm (15.22 英寸)                                              |
| 宽度                                                                      | 307.0 毫米 (12.09 英寸)                                              |
| 深度                                                                      | 237.4 mm (9.35 英寸)                                               |

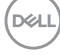

16 | 关于本显示器

| 底座                                     | 307.0 mm x 235.0 mm (12.09 英寸 x<br>9.25 英寸) |
|----------------------------------------|---------------------------------------------|
| 重量                                     |                                             |
| 重量(包括包装)                               | 14.9 公斤 (32.80 磅)                           |
| 重量(包括支架装置和电缆)                          | 10.8 公斤 (23.89 磅)                           |
| 重量 (无支架装置)(用于壁挂<br>或者 VESA 安装方式 - 无电缆) | 6.7 公斤(14.85 磅)                             |
| 支架装置的重量                                | 3.6 公斤 (7.92 磅)                             |
| 前框光泽                                   | 17 ± 3                                      |

#### 环境特性

| 型号                                         | P3421W                           |  |  |
|--------------------------------------------|----------------------------------|--|--|
| 兼容标准                                       |                                  |  |  |
| · ENERGY STAR 认证的显示                        | 22                               |  |  |
| · EPEAT 在适用地注册。 EPE<br>www.epeat.net 以了解国家 | EAT 注册根据国家而有所不同。请参见<br>的注册状态。    |  |  |
| ・ 兼容 RoHS                                  |                                  |  |  |
| ・ TCO <b>认证的显</b> 示器                       |                                  |  |  |
| ・ 无 PVC/BFR/CFR 显示器                        | · 无 PVC/BFR/CFR 显示器 (外接线缆除外)     |  |  |
| • 无砷玻璃和无汞 (仅限面板)                           |                                  |  |  |
| 温度                                         |                                  |  |  |
| 工作                                         | 0°C至40°C(32°F至104°F)             |  |  |
| 非工作                                        | ・存放: -20°C 至 60°C (-4°F 至 140°F) |  |  |
|                                            | ・运输:-20°C 至 60°C (-4°F 至 140°F)  |  |  |
| 湿度                                         |                                  |  |  |
| 工作                                         | 20% 至 80% (无冷凝)                  |  |  |
| 非工作                                        | · 存放: 10% 至 90% (无冷凝)            |  |  |
|                                            | · 运输: 10% 至 90% (无冷凝)            |  |  |

DEL

| 海拔  |                                                |
|-----|------------------------------------------------|
| 工作  | 5000米(16404英尺)(最大值)                            |
| 非工作 | 12192 米(40000 英尺)(最大值)                         |
| 散热量 | ・429.91 BTU/ 小时 (最大值)<br>・111.74 BTU/ 小时 (典型值) |

#### 针脚分配

#### DisplayPort 连接器

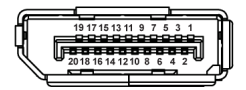

| 针脚编号 | 已连接信号电缆的 20 针一端 |
|------|-----------------|
| 1    | ML3 (n)         |
| 2    | GND             |
| 3    | ML3 (p)         |
| 4    | ML2 (n)         |
| 5    | GND             |
| 6    | ML2 (p)         |
| 7    | ML1 (n)         |
| 8    | GND             |
| 9    | ML1 (p)         |
| 10   | MLO (n)         |
| 11   | GND             |
| 12   | MLO (p)         |
| 13   | GND             |
| 14   | GND             |
| 15   | AUX (p)         |
| 16   | GND             |
| 17   | AUX (n)         |
| 18   | 热插拔检测           |

18 | 关于本显示器

| 19 | Re-PWR        |
|----|---------------|
| 20 | +3.3 V DP_PWR |

#### HDMI 连接器

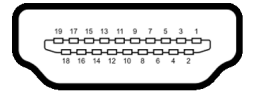

| 针脚编号 | 已连接信号电缆的 19 针一端 |
|------|-----------------|
| 1    | TMDS 数据 2+      |
| 2    | TMDS 数据 2 屏蔽线   |
| 3    | TMDS 数据 2-      |
| 4    | TMDS 数据 1+      |
| 5    | TMDS 数据1屏蔽线     |
| 6    | TMDS 数据 1-      |
| 7    | TMDS 数据 0+      |
| 8    | TMDS 数据 0 屏蔽线   |
| 9    | TMDS 数据 0-      |
| 10   | TMDS 时钟信号 +     |
| 11   | TMDS 时钟信号屏蔽线    |
| 12   | TMDS 时钟信号 -     |
| 13   | CEC             |
| 14   | 预留(未连接)         |
| 15   | DDC 时钟信号 (SCL)  |
| 16   | DDC 数据 (SDA)    |
| 17   | DDC/CEC 接地      |
| 18   | +5 V 电源         |
| 19   | 热插拔检测           |

(Dell

#### 即插即用功能

您可在任何兼容即插即用功能的系统中安装该显示器。显示器可使用显示数据 通道 (DDC) 协议自动为计算机提供扩展显示标识数据 (EDID),使系统可自行配 置并优化显示器的设置。大多数显示器的安装过程都自动执行;如果需要,您 可选择不同的设置。关于更改显示器设置的详情,请参见操作显示器。

#### 通用串行总线 (USB) 接口

本节介绍显示器上的 USB 端口。

#### SuperSpeed USB 5 Gbps (USB 3.2 第一代)

| 传输速度 | 数据传输率    | 支持的最大功率              |
|------|----------|----------------------|
| 超高速  | 5 Gbps   | 5 V/0.9 A (每个端口的最大值) |
| 高速   | 480 Mbps | 5 V/0.9 A (每个端口的最大值) |
| 全速   | 12 Mbps  | 5 V/0.9 A (每个端口的最大值) |

#### **USB 2.0**

| 传输速度 | 数据传输率    | 支持的最大功率              |
|------|----------|----------------------|
| 高速   | 480 Mbps | 5 V/0.5 A (每个端口的最大值) |
| 全速   | 12 Mbps  | 5 V/0.5 A (每个端口的最大值) |
| 低速   | 1.5 Mbps | 5 V/0.5 A (每个端口的最大值) |

#### ☑ 注:本显示器为 SuperSpeed USB 5 Gbps (USB 3.2 第一代),兼容高速 USB 2.0。

#### **USB Type-C**

| USB Type-C | 描述                          |
|------------|-----------------------------|
| 视频         | DisplayPort 1.2*            |
| 数据         | USB 3.2 <b>第一代</b> (5 Gbps) |
| 供电 (PD)    | 高达 65 W                     |

\* 支持 HBR2。

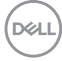

#### 20 | 关于本显示器

#### USB 3.2 第一代 (5 Gbps) 上游连接器

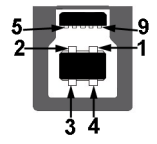

| 针脚编号 | 连接器的 9 针一端 |
|------|------------|
| 1    | VCC        |
| 2    | D-         |
| 3    | D+         |
| 4    | GND        |
| 5    | SSTX-      |
| 6    | SSTX+      |
| 7    | GND        |
| 8    | SSRX-      |
| 9    | SSRX+      |

#### USB 3.2 第一代 (5 Gbps) 下游连接器

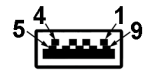

| 针脚编号 | 连接器的 9 针一端 |
|------|------------|
| 1    | VCC        |
| 2    | D-         |
| 3    | D+         |
| 4    | GND        |
| 5    | SSRX-      |
| 6    | SSRX+      |
| 7    | GND        |
| 8    | SSTX-      |
| 9    | SSTX+      |

关于本显示器 | 21

#### USB 2.0 下游连接器

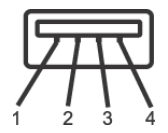

| 针脚编号 | 连接器的 4 针一端 |
|------|------------|
| 1    | VCC        |
| 2    | DMD        |
| 3    | DPD        |
| 4    | GND        |

#### USB Type-C 连接器

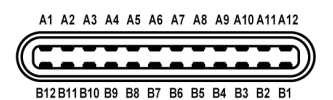

| 针脚编号 | 信号名称 | 针脚编号 | 信号名称 |
|------|------|------|------|
| A1   | GND  | B1   | GND  |
| A2   | TX1+ | B2   | TX2+ |
| A3   | TX1- | B3   | TX2- |
| A4   | VBUS | B4   | VBUS |
| A5   | CC1  | B5   | CC2  |
| A6   | D+   | B6   | D+   |
| A7   | D-   | B7   | D-   |
| A8   | SBU1 | B8   | SBU2 |
| A9   | VBUS | B9   | VBUS |
| A10  | RX2- | B10  | RX1- |
| A11  | RX2+ | B11  | RX1+ |
| A12  | GND  | B12  | GND  |

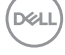

#### 22 | 关于本显示器

#### USB 端口

- ・1个 USB Type-C 上游 底部
- · 1个 USB Type-B 上游 底部
- ・ 4 个 USB Type-A 下游 底部
- ☑ 注: USB 3.2 第一代 (5 Gbps) 功能要求使用兼容 USB 3.2 第一代的计算 机。
- 注:显示器上的 USB 端口只有在显示器已开启或者在待机模式中才可使用。如果关闭显示器后重新开机,连接的外围设备可能需要数秒时间才可继续正常工作。

#### 液晶显示器质量和像素规定

在液晶显示器生产过程中,某个或者多个像素有时会保持不变状态,这些像素 很难发现,而且不会影响显示器质量或者功能。有关 Dell 显示器质量和像素规 定,详情请访问 www.dell.com/pixelguidelines。

#### 维护指导

#### 清洁显示器

∧ 注意: 在清洁显示器之前,请阅读并遵守安全说明。

#### ∧ 警告: 在清洁显示器之前,从电源插座上拔下显示器的电源电缆。

在拆除包装、清洁或者搬运显示器时,应遵守以下最佳操作说明:

- 如需清洁防静电屏幕,用水稍稍蘸湿柔软、干净的抹布。如果可能,请使 用适用于防静电涂层的专用屏幕清洁纸巾或溶液。请勿使用汽油、稀释 剂、氨水、磨蚀性清洁剂或者压缩空气。
- ·如需清洁显示器,请用温水稍稍蘸湿抹布。不可使用任何类型的清洁剂,因为某些清洁剂会在显示器表面上留下乳状薄膜。
- · 如果在拆除显示器包装时发现白色粉末,可用抹布擦除。
- · 在搬运显示器时应谨慎小心,因为颜色较深的显示器在划伤时会显示出比 浅色显示器更明显的白色划痕。
- · 为使显示器达到最佳显示质量,请使用动态变化的屏幕保护程序,在不使 用时请关闭显示器。

#### 关于本显示器 | 23

### 设置显示器

#### 连接支架

💋 注: 出厂时未安装支架。

注:以下说明仅适用于连接随显示器提供的支架。如果连接从任何其它地方 购买的支架,请按随支架提供的说明安装。

在连接显示器支架时:

1. 按纸盒口封上的说明,将支架从将其固定的顶部缓冲垫中取出。

2. 从包装衬垫取出升降支架和支架座

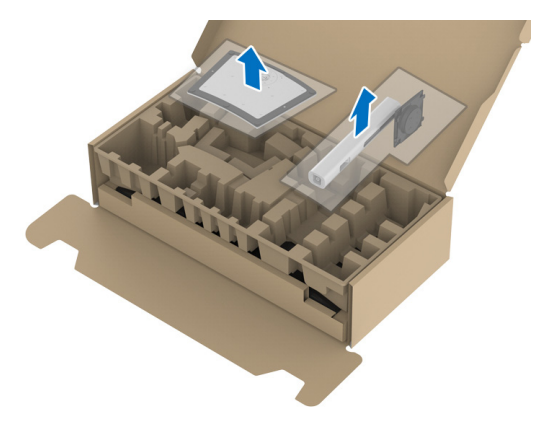

3. 将基座突出体完全插入支架插孔。

4. 抬起螺栓把手,并顺时针旋转螺栓。

5. 全部锁紧后,将螺栓把手折入凹槽。

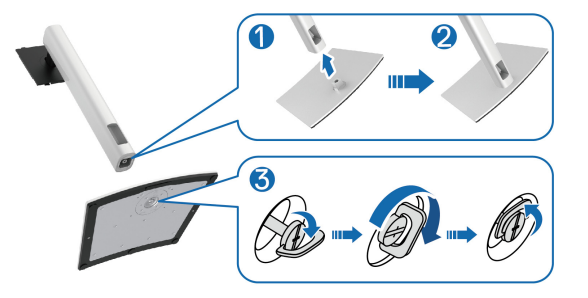

6. 抬起盖子 (如图所示) 露出 VESA 区域以组装支架。

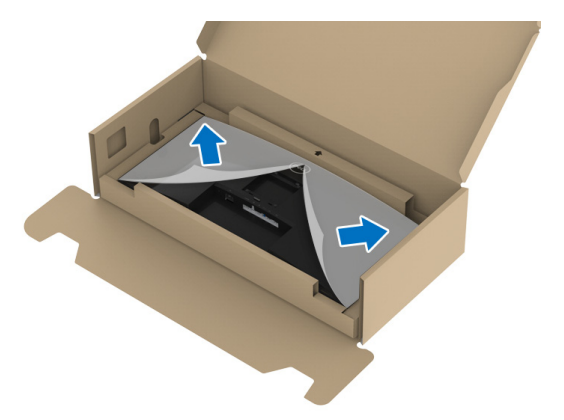

7. 将支架装置连接到显示器上。
a. 将显示器背面的凹槽对准支架上部的两个扣件。
b. 按压支架,直到扣入定位。

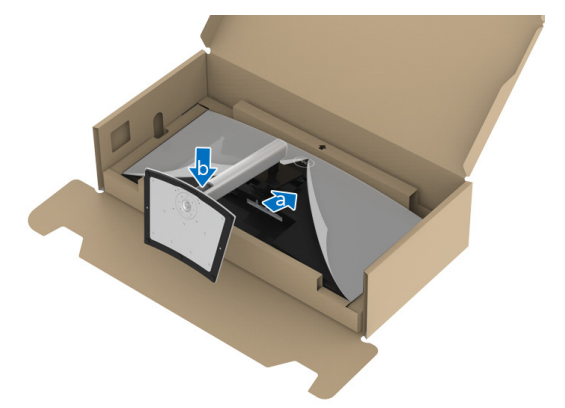

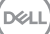

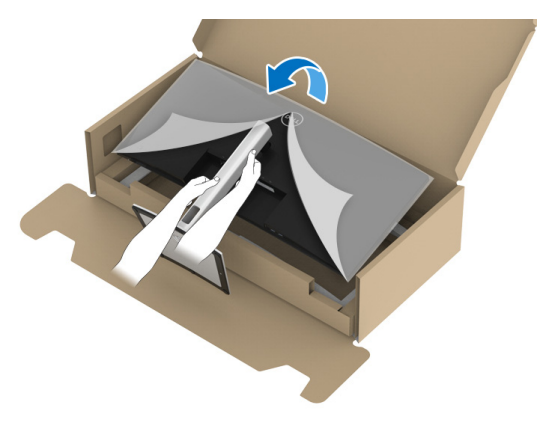

💋 注:小心抬起显示器以防止其滑落或掉落。

9. 将外罩从显示器上卸下。

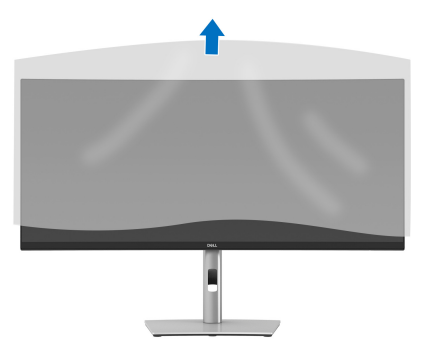

#### 连接显示器

☆ 警告: 在您开始执行本节的任何操作之前,请遵守安全说明。

注: Dell 显示器配合 Dell 提供的输入电缆时工作最为理想。如果使用非 Dell 电缆,则 Dell 不保证视频质量和性能。

💋 注:在连接之前,通过电缆管理槽整理电缆。

💋 注:请勿同时将所有的电缆连接到计算机上。

💋 注:图片仅供示意说明。计算机的外观可能有所不同。

在连接显示器到计算机时:

1. 关闭计算机并断开电源线。

2. 将电源线穿过支架上的线缆整理槽,并将其连接到显示器。

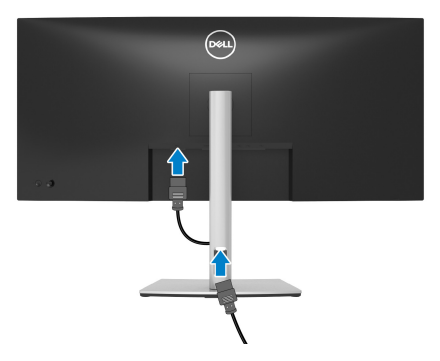

3. 将 DisplayPort、 HDMI 或 USB Type-C 电缆连接到显示器和计算机。

DEL

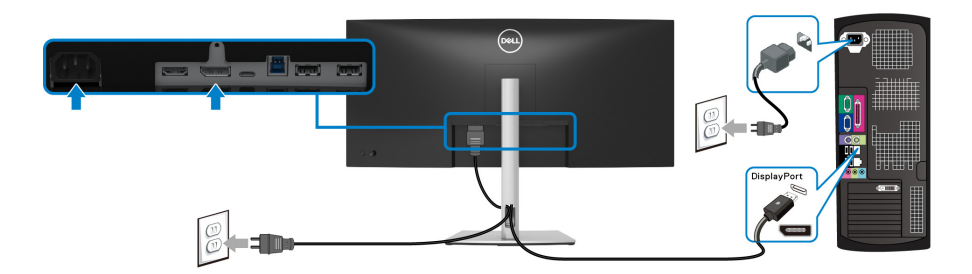

# ☑ 注:出厂默认设置为 DP1.2。如果显示器在连接 DisplayPort 线后未显示任 何内容,请按以下程序将设置更改为 DP1.1:

- · 按操纵杆可启动菜单启动器。
- · 向上移动操纵杆可选择 回 并激活 OSD 主菜单。
- · 切换操纵杆以选中输入源, 然后按操纵杆按钮以进入子菜单。
- · 切换操纵杆以选中 DP。
- · 按住操纵杆约 10 秒钟,将出现 DisplayPort 配置信息。
- · 切换操纵杆以选择是, 然后按操纵杆以保存更改。

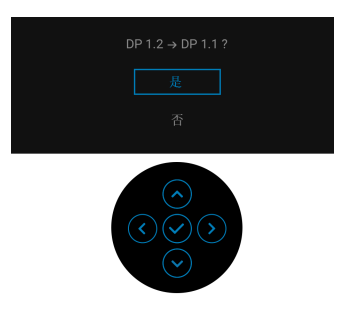

如需要,重复上述步骤可更改 DisplayPort 格式设置。

DELI

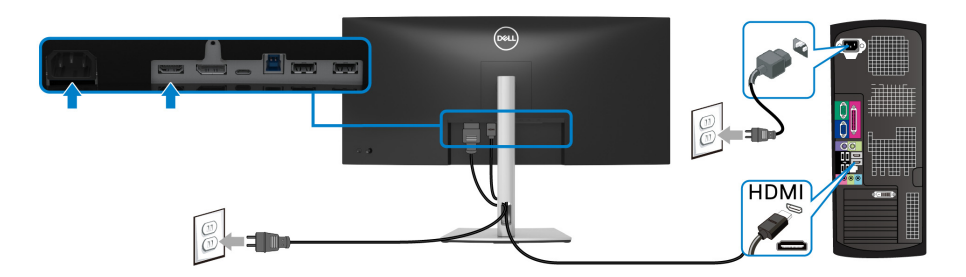

#### 注:默认的出厂设置是 HDMI 2.0。如果连接 HDMI 线后显示器未显示任何 内容,请按以下程序将设置从 HDMI 2.0 更改为 HDMI 1.4:

- · 按操纵杆可启动菜单启动器。
- · 向上移动操纵杆可选择 回 并激活 OSD 主菜单。
- · 切换操纵杆以选中**输入源**,然后按操纵杆以进入子菜单。
- · 切换操纵杆以选中 HDMI。
- · 按住操纵杆约 10 秒钟,将出现 HDMI 配置信息。
- · 切换操纵杆以选择是, 然后按操纵杆以保存更改。

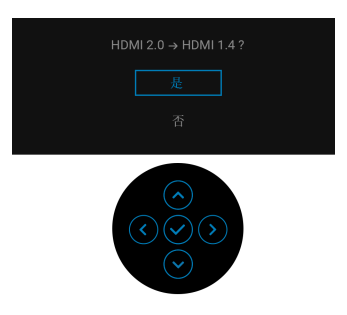

如需要,重复上述步骤可更改 HDMI 格式设置。

DELI

#### 连接 USB Type-C 电缆

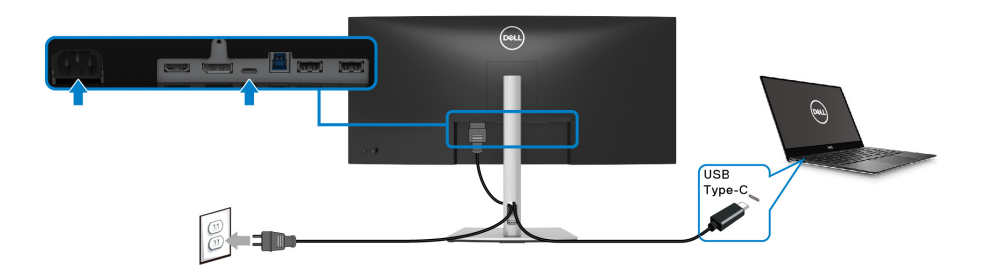

- ☑ 注:仅使用随显示器提供的 USB Type-C 电缆。
  - -・此端口支持 DisplayPort 交替模式 (仅 DP1.2 标准)。
  - ・ USB Type-C 供电兼容端口 (PD 版本 3.0) 提供最高达 65 W 的功率。
  - · 如果您的笔记本计算机需要 65 W 以上的功率来运行且电池用尽,则无法 用本显示器的 USB PD 端口来启动或充电。

#### 连接 USB 3.2 第一代 (5 Gbps) 线

## 注:为防止数据损坏或丢失,在拔出 USB 上游端口之前,确认连接到显示器 USB 下游端口的计算机没有正在使用的 USB 存储设备。

完成 DisplayPort/HDMI/USB Type-C 电缆的连接之后,按照以下步骤将 USB 3.2 第一代电缆连接到计算机并完成显示器设置:

**1. a. 连接一台计算机:** 将 USB 3.2 第一代上游端口 (供应的电缆)连接到计 算机上适当的 USB 3.2 第一代端口。

**b. 连接两台计算机**\*:将 USB 3.2 第一代上游端口 (供应的电缆)和 USB Type-C 上游端口 (供应的电缆)连接到两台计算机上适当的 USB 端口。 使用 OSD 菜单以在 USB 上游源和输入源之间进行选择。请参见 USB。

2. 将 USB 3.2 第一代外围设备连接到显示器上的 USB 3.2 第一代下游端口。

DEL

3. 将计算机和显示器的电源电缆插入附近的插座。

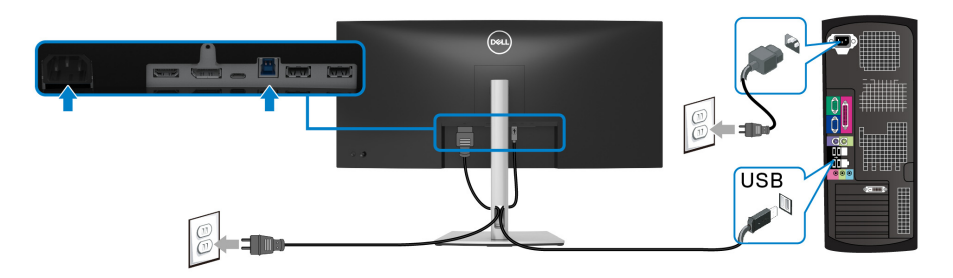

a. 连接一台计算机

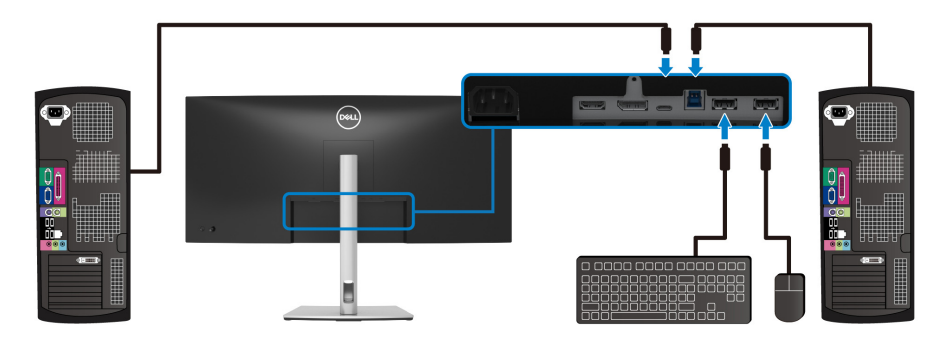

#### b. 连接两台计算机

\* 将两台计算机连接到显示器,从 OSD 菜单配置 **USB** 设置,以在两台计算机之间共享连接到显示器的一套键盘和鼠标。详情请参见 USB 和设置 KVM 切换开关。

 开启显示器和计算机。 如果显示器显示图像,表示安装已经完成。如果没有显示图像,请参见常 见问题。

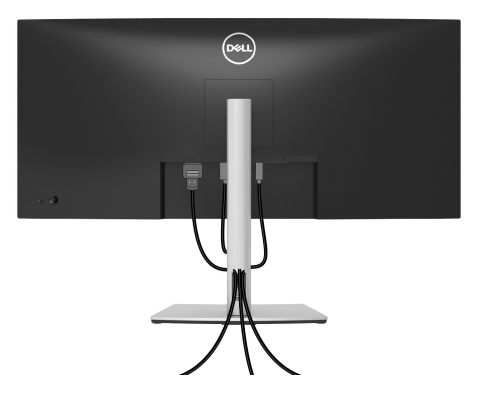

在显示器和计算机连接所有必要的电缆之后,(关于电缆连接请参见连接显示器),有条理地设置上述所有电缆。

#### 卸下显示器支架

- 注:为避免在拆卸支架时划伤液晶显示屏,必须将显示器放在干净柔软的表面上。
- 注:以下说明仅适用于拆卸随显示器提供的支架。如果拆卸从任何其它地方 购买的支架,请按随支架提供的说明安装。

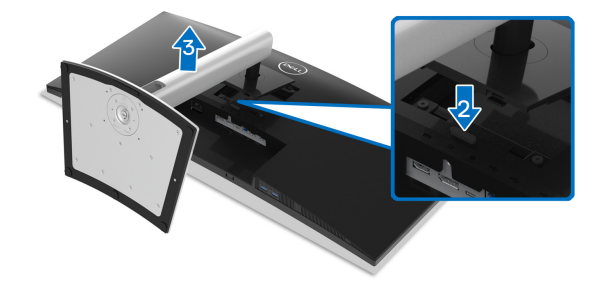

在拆卸支架时:

- 1. 将显示器放在软布或软垫上。
- 2. 按住支架卸下按钮。
- 3. 从显示器位置向上提起支架。

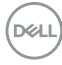

#### 32 | 设置显示器

#### VESA 壁挂安装 (选配)

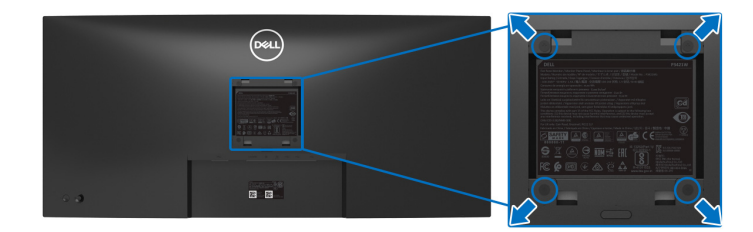

(螺丝尺寸: M4 x 10 mm)。

请参考说明书,该说明书与符合 VESA 的壁挂安装套件放在一起。

- 1. 将显示器面板放置在平稳桌面上的软布或衬垫上。
- 2. 移除支架。(请参见卸下显示器支架。)
- 3. 使用十字头螺丝刀卸掉塑料后壳的四个螺丝。
- 4. 将壁挂安装套件中的安装支架安装到显示器上。
- **5.** 壁挂式安装显示器。要了解更多信息,请参阅随壁挂式安装套件安装提供的文档。
- 注:只能使用 UL、 CSA 或 GS 认证的壁挂支架,并且最小承受重量或负载 为 26.8 公斤。

设置显示器 33

DELI

### 操作显示器

#### 打开显示器电源

按电源按钮开启显示器。

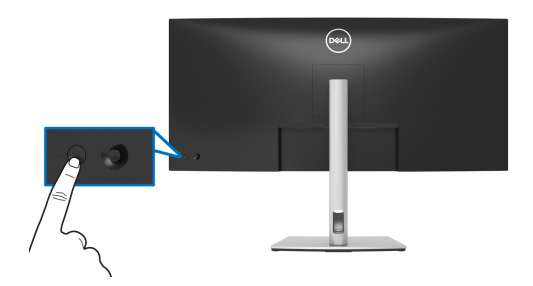

#### 使用操纵杆控件

使用显示器背面的操纵杆控件进行屏幕显示 (OSD) 调整。

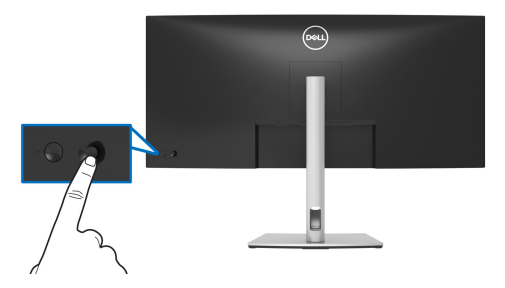

- 1. 按操纵杆可启动 菜单启动器。
- 2. 上 / 下 / 左 / 右移动操纵杆可在选项之间切换。
- 3. 再次按操纵杆以确认选择。

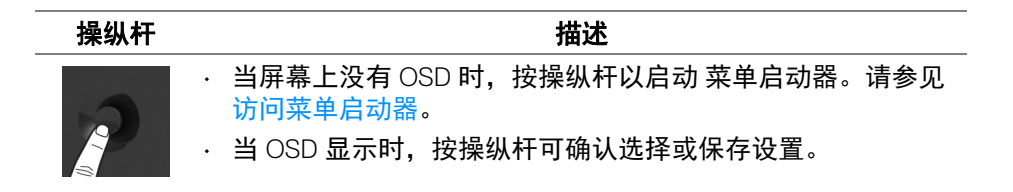

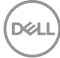

34 | 操作显示器

| ¢_> | <ul> <li>・ 双向 (右和左)定向导航。</li> <li>・ 向右移动可进入子菜单。</li> <li>・ 向左移动可从子菜单中退出。</li> </ul>        |
|-----|--------------------------------------------------------------------------------------------|
|     | <ul> <li>· 双向 (上和下)定向导航。</li> <li>· 在菜单项之间切换。</li> <li>· 提高 (上)或降低 (下)所选菜单项的参数。</li> </ul> |

#### 使用屏幕显示 (OSD) 菜单

#### 访问菜单启动器

当切换或按操纵杆时,将出现菜单启动器以让您访问 OSD 主菜单和快捷功能。 要选择功能,请移动操纵杆。

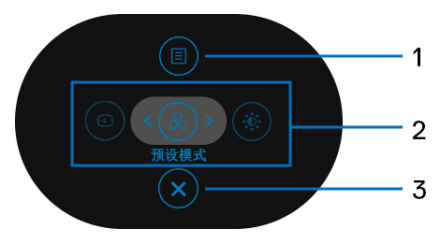

下表说明菜单启动器功能:

| 标签            | 图标             | 描述                                                                |
|---------------|----------------|-------------------------------------------------------------------|
| 1             |                | 启动屏幕显示 (OSD) 主菜单。请参见访问菜单系<br>统。                                   |
|               | 菜单             |                                                                   |
| 2             | Ð              | 当您将操纵杆向左或向右移动以在快捷功能之间切<br>换时,选中的项目将被高亮显示并移动到中心位<br>置。按操纵杆以进入其子菜单。 |
|               | 8              | · <b>输入源</b> :从视频信号列表中选择连接到显示器的<br>视频信号。                          |
|               |                | · <b>预设模式</b> :从预设模式的列表中选择首选颜色模<br>式。                             |
|               | 快捷功能           | · <b>亮度 / 对比度</b> :访问亮度和对比度的调整滑块。                                 |
| <b>注:</b> 更改证 | <b>殳置后,在继续</b> | 另一个功能或退出之前按操纵杆以保存更改。                                              |
|               |                |                                                                   |

操作显示器 | 35

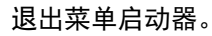

#### 退出

X

#### 使用导航键

3

当 OSD 主菜单激活时,按照 OSD 下方显示的导航键移动操纵杆来配置设置。

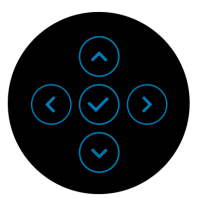

更改设置后,在继续另一个菜单或 OSD 菜单之前按操纵杆以保存更改。

💋 注: 要退出当前菜单项并返回上一个菜单,请向左移动操纵杆直到退出。

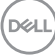
访问菜单系统

注:更改设置后,在继续另一个菜单或 OSD 菜单之前按操纵杆以保存更 改。

| 图标 | 菜单和子菜单   | 描述                          |
|----|----------|-----------------------------|
|    | 亮度 / 对比度 | 使用此菜单激活 <b>亮度 / 对比度</b> 调整。 |

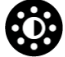

 ● 始入用
 ※
 ●

 ● 始入用
 ※
 ●

 ● 始入用
 ※
 ●

 ● 加入用
 ※
 ●

 ● 加入用
 ※
 ●

 ● 加入用
 ※
 ●

 ● 加入用
 ※
 ●

 ● 加入用
 ※
 ●

 ● 加入用
 ※
 ●

 ● 加入用
 ●
 ●

 ● 加入用
 ●
 ●

 ● 加入用
 ●
 ●

 ● 加入用
 ●
 ●

 ● 加入用
 ●
 ●

 ● 加入用
 ●
 ●

 ● 加入用
 ●
 ●

 ● 加入用
 ●
 ●

 ● 加入用
 ●
 ●

 ● 加入用
 ●
 ●

 ● 加入用
 ●
 ●

 ● 加入用
 ●
 ●

 ● 加入
 ●
 ●

 ● 加入
 ●
 ●

 ● 加入
 ●
 ●

 ● 加入
 ●
 ●

 ●
 ●
 ●

 ●
 ●
 ●

 ●
 ●

| 亮度  | <b>亮度</b> 可以调整背光的亮度。                                 |  |  |  |
|-----|------------------------------------------------------|--|--|--|
|     | 向上移动操纵杆可以提高亮度,向下移动操纵杆可<br>以降低亮度 (最小 0 / 最大 100)。     |  |  |  |
| 对比度 | 先调整 <b>亮度</b> ,如果需要进一步调整,再调整 <b>对比</b><br><b>度</b> 。 |  |  |  |
|     | 向上移动操纵杆可以提高对比度,向下移动操纵杆<br>可以降低对比度 (最小0/最大100)。       |  |  |  |
|     | <b>对比度</b> 可以调整显示器屏幕暗度和亮度之间的差异<br>程度。                |  |  |  |
|     |                                                      |  |  |  |

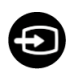

输入源

使用**输入源**菜单,在可能连接到显示器上的不同视 频信号之间进行选择。

| 85     | 34 Monitor |             |    |    |
|--------|------------|-------------|----|----|
| ÷Ö:    |            |             |    |    |
|        |            | USB-C 🛱 65W |    |    |
| ٢      |            |             |    |    |
| Ţ      |            |             |    |    |
|        | PIP/PBP    |             |    |    |
| 0      | USB        |             |    |    |
|        | 東東         |             |    |    |
| ਮ<br>m | Htten.     |             |    |    |
| L      |            |             |    |    |
|        |            |             | <進 | ÷: |
|        |            |             |    |    |

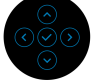

| USB-C   65W | 当使用 USB Type-C 连接器时,选择 <b>USB-C や</b><br><b>65W</b> 。按操纵杆以确认选择。 |
|-------------|-----------------------------------------------------------------|
| DP          | 当使用 DisplayPort (DP) 连接器时,选择 <b>DP</b> 。按操<br>纵杆以确认选择。          |
| HDMI        | 当使用 HDMI 连接器时,选择 <b>HDMI</b> 。按操纵杆以<br>确认选择。                    |
| 自动选择        | 打开此功能可让您扫描可用的输入源。                                               |

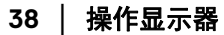

自动选择 USB-C 让您将自动选择 USB-C 设置为:

- · 多个输入信号时进行提示:始终显示"切换到 USB-C视频输入"信息,让您选择是否切换。
- ・ 是:当连接 USB Type-C 电缆时,始终切换到
   USB-C 视频输入(不询问)。
- · **否**: 当连接 USB Type-C 电缆时,永不自动切换 到 USB-C 视频输入。

按操纵杆以确认选择。

注:此选项仅在自动选择开启时可用。

重命名输入 让您为选定的输入源指定预设输入名称。预设选项为 PC、PC1、PC2、笔记本电脑、笔记本电脑1和笔记本电脑2。默认设置为关。
 注:当您为 USB-C 输入执行重命名时,瓦数值在指定选项之后得到保留,如 PC1 ♥ 65W。
 注:这仅适用于快捷菜单和主菜单中显示的输入名称,但不适用于警告消息、PBP、KVM 和显示信息中显示的内容。
 番買输入源 将显示器的输入设置重新设为出厂设置。

DELI

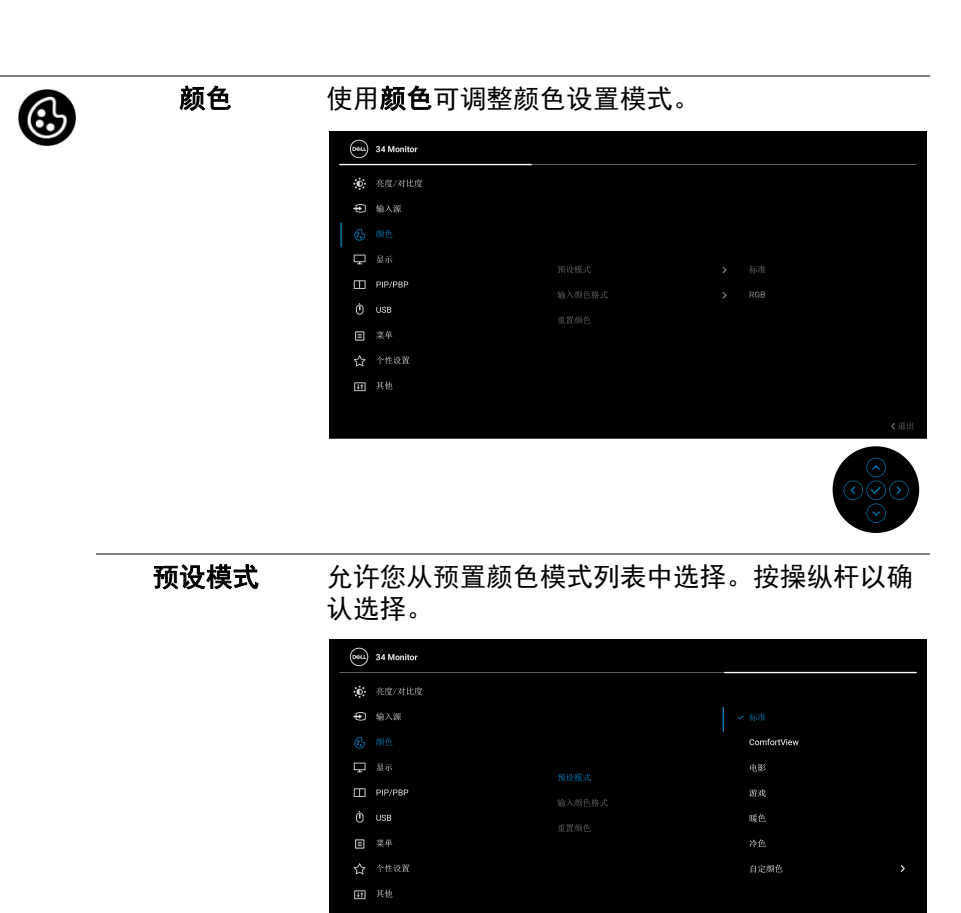

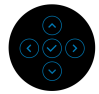

- · 标准:加载显示器的默认颜色设置。这是默认的 预设模式。
- · ComfortView:降低屏幕放出的蓝光量,以使 观看时眼睛更舒服。

| 预设模式 | 警告:长期受显示器的蓝光辐射影响可能造成人<br>身伤害,如数字视觉疲劳、眼睛疲劳及其它眼睛<br>伤害。长时间使用显示器还可能造成诸如颈、<br>臂、背和肩部等身体疼痛。 |
|------|----------------------------------------------------------------------------------------|
|      | 要降低因长时间使用显示器所造成眼睛疲劳和<br>颈 / 臂 / 背 / 肩部疼痛的风险,我们建议:                                      |
|      | <ol> <li>将屏幕与您眼睛之间的距离设置为 20 至 28<br/>英寸 (50-70 厘米)。</li> </ol>                         |
|      | <ol> <li>经常眨眼可使眼睛湿润,或在长时间使用显示器后用水湿润眼睛。</li> </ol>                                      |
|      | 3. 定期每观看两小时休息 20 分钟。                                                                   |
|      | <ol> <li>4. 在休息时,眼睛离开显示器并看着 20 英尺远<br/>距离的对象至少 20 秒钟。</li> </ol>                       |
|      | <ol> <li>5. 在休息时做扩张动作可缓解颈、臂、背和肩<br/>部的紧张。</li> </ol>                                   |
| •    | <b>电影</b> :为电影加载理想的颜色设置。                                                               |
|      | <b>游戏</b> :为大多数游戏应用加载理想的颜色设置。                                                          |
|      | <b>暖色:</b> 显示较低色温的颜色。使用红色 / 黄色色<br>调,屏幕颜色偏暖色。                                          |
|      | <b>冷色</b> :显示较高色温的颜色。使用蓝色色调,屏<br>幕颜色偏冷色。                                               |
|      | <b>自定颜色</b> :允许手动调节颜色设置。                                                               |
|      | 使用操纵杆调节三种颜色 (红、绿、蓝)值,<br>并创建自己预置的颜色模式。                                                 |

**输入颜色格式** 允许您将视频输入模式设置为:

- · **RGB**:如果您的显示器使用 USB Type-C、 DisplayPort 或 HDMI 线连接到了计算机 (或媒 体播放机),请选择此选项。
- · **YPbPr**:如果您的媒体播放机仅支持 YPbPr 输出,则选择此选项。

按操纵杆以确认选择。

| <b>B</b> NU | 34 Monitor |       |  |
|-------------|------------|-------|--|
| Ū.          |            |       |  |
| Ð           | 输入源        |       |  |
|             |            |       |  |
| Ŗ           |            |       |  |
|             | PIP/PBP    | ✓ RGB |  |
|             | USB        | YPbPr |  |
|             |            |       |  |
|             |            |       |  |
| Ħ           |            |       |  |
|             |            |       |  |
|             |            |       |  |

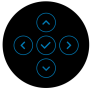

| 色调   | 此功能可以将视频图像的颜色改为绿色或紫色。通<br>常用于将颜色调整到需要的肤色调。移动操纵杆从<br>"0" 到 "100" 调整色调值。 |
|------|------------------------------------------------------------------------|
|      | <b>注:</b> 仅在选择 <b>电影</b> 或 <b>游戏</b> 预设模式时才可以使用 <b>色</b><br>调调节。       |
| 饱和度  | 此功能可以调整视频图像的颜色饱和度。移动操纵<br>杆从 "0" 到 "100" 调整饱和度值。                       |
|      | <b>注:</b> 仅在选择 <b>电影</b> 或 <b>游戏</b> 预设模式时才可以使用 <b>饱</b><br>和度调节。      |
| 重置颜色 | 将显示器的颜色设置重新设为出厂设置。                                                     |

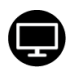

# 显示

# 使用**显示**菜单来调整图像。

| <b>684</b> | 34 Monitor |  |  |
|------------|------------|--|--|
| Ō.         |            |  |  |
| ¢          | 输入源        |  |  |
| 3          |            |  |  |
|            |            |  |  |
|            | PIP/PBP    |  |  |
|            | USB        |  |  |
|            |            |  |  |
|            |            |  |  |
| Ħ          |            |  |  |
|            |            |  |  |
|            |            |  |  |

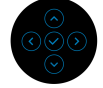

| 宽高比   | 将图像宽高比调节为 <b>宽高比 21:9、 4:3</b> 或 5:4。       |
|-------|---------------------------------------------|
| 清晰度   | 此功能可使图像看起来更清晰或更柔和。                          |
|       | 移动操纵杆从 "0" 到 "100" 调整清晰度值。                  |
| 响应时间  | 让您将 <b>响应时间</b> 设置为 <b>普通</b> 或 <b>快速</b> 。 |
| 重置显示器 | 将所有的显示设置重置为出厂预设值。                           |

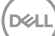

# PIP/PBP

 $\square$ 

### 本功能可以显示第二个影像来源的画面。按操纵杆 以确认选择。

|    | 34 Monitor |          |  |  |     |
|----|------------|----------|--|--|-----|
| Ō. |            |          |  |  |     |
| ¢  | 输入源        |          |  |  |     |
| 3  |            |          |  |  |     |
| Ŗ  |            |          |  |  |     |
|    |            |          |  |  |     |
|    | USB        | ыылың Қа |  |  |     |
| ∎  |            |          |  |  |     |
|    |            |          |  |  |     |
| 5  |            |          |  |  |     |
|    |            |          |  |  | ≺退出 |
|    |            |          |  |  |     |

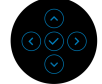

| 主窗口        | 子窗口          |    |      |  |
|------------|--------------|----|------|--|
|            | USB Type-C   | DP | HDMI |  |
| USB Type-C | —            | ✓  | ✓    |  |
| DP         | $\checkmark$ | —  | X    |  |
| HDMI       | ✓            | X  | —    |  |

**注**: 在 PBP 模式下的影像将显示在分割窗口的中央。

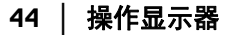

DØLL

### PIP/PBP 模式

让您从预设列表中选择 PBP 或 PIP 模式,它提供 不同大小和位置的子窗口。选项以图形格式显示, 可让用户快速了解各种布局设置。默认设置为**关**。

| REL         | 34 Monitor |             |       |
|-------------|------------|-------------|-------|
| ÷0          |            |             |       |
| Ð           | 输入器        |             |       |
| ٩           |            |             |       |
| Ţ           |            |             |       |
|             |            |             | -     |
| Ô           | USB        | PIP/PBP 极式  |       |
|             |            |             |       |
| 숩           | 个性设置       |             | 6     |
| Ħ           |            |             |       |
|             |            |             |       |
|             |            |             |       |
| <b>R</b> SL | 34 Monitor |             |       |
| ÷0          |            |             |       |
| ŧ           | 输入跟        |             |       |
| \$          |            |             |       |
| Ţ           |            |             |       |
|             |            | DID/DDD 档-作 |       |
| Ô           | USB        |             |       |
|             |            |             |       |
| ☆           | 个性设置       |             |       |
| H           |            |             |       |
|             |            |             |       |
|             |            |             | (380) |
|             |            |             |       |

| PIP/PBP(子) | 在可能连接到显示器的不同视频信息之间进行选择,以用于 PIP/PBP 子窗口。按操纵杆以确认选择。<br>注:此选项仅在 PIP/PBP 模式启用时可用。               |
|------------|---------------------------------------------------------------------------------------------|
| USB 开关     | <ul> <li>选择以在 PIP/PBP 模式下的 USB 上游源之间进行<br/>切换。</li> <li>注:此选项仅在 PIP/PBP 模式启用时可用。</li> </ul> |
|            |                                                                                             |

Dell)

| 视频切换   | 选择以在 PIP/PBP 模式中的主窗口和子窗口之间<br>切换视频。按操纵杆以确认选择。                                                                                                    |
|--------|----------------------------------------------------------------------------------------------------|
|        | <b>注:</b> 此选项仅在 PIP/PBP 模式启用时可用。                                                                                                    |
| 对比度(子) | 选择可调整在 PIP/PBP 模式下的图像对比度。                                                                                                    |
|        | 移动操纵杆从 "0" 到 "100" 调整对比度值。                                                                                                    |
|        | <b>注:</b> 此选项仅在 PIP/PBP 模式启用时可用。                                                                                                    |
| USB    | 让您为输入信号指定 USB 上游端口 (DP 或<br>HDMI)。如此一来,当计算机连接到上游端口时,<br>显示器的 USB 下游端口 (如键盘和鼠标)可被当<br>前的输入信号使用。详情请同样参见设置 KVM 切<br>换开关。<br>按操纵杆以确认选择。<br>当您仅使用一个上游端口时,连接的上游端口将被<br>激活。 |

| (gg | 34 Monitor |                |         |     |
|-----|------------|----------------|---------|-----|
| Ō.  |            |                |         |     |
| Ð   | 输入源        |                |         |     |
| ٩   |            |                |         |     |
| Ģ   |            | DP 体积检测        | иява А  |     |
|     | PIP/PBP    | LIDMI (ARIASI) | USB-B 高 |     |
|     |            |                |         |     |
|     |            |                |         |     |
|     |            |                |         |     |
| m   |            |                |         |     |
|     |            |                |         |     |
|     |            |                |         | 〈退出 |
|     |            |                |         |     |

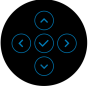

**注:**为防止数据损坏或丢失,在拔出 USB 上游端 口之前,确认连接到显示器 USB 下游端口的计算 机"没有"正在使用的 USB 存储设备。

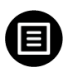

菜单

选择此选项可调整 OSD 的设置,例如 OSD 的语 言、菜单显示在屏幕上的时间总长等。

| 884 | 34 Monitor |  |     |
|-----|------------|--|-----|
| Đ.  |            |  |     |
| Ð   | 输入源        |  |     |
| 3   |            |  |     |
| P   |            |  |     |
|     | PIP/PBP    |  |     |
|     | USB        |  |     |
|     |            |  |     |
|     |            |  |     |
| Ŧ   |            |  |     |
|     |            |  | ≮退出 |
|     |            |  | -   |

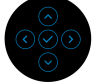

| 语言  | 将 OSD 显示设置为八种语言之一 (英语、西班牙<br>语、法语、德语、巴西葡萄牙语、俄语、简体中文<br>或日语)。       |
|-----|--------------------------------------------------------------------|
| 透明度 | 选择此选项,可通过移动操纵杆来改变菜单的透明度(最小0/最大100)。                                |
| 定时器 | 在您最后一次按下按钮后,设置 OSD 保持启用的<br>时间。<br>移动操纵杆以1秒增量调整滑杆,范围从 5 到 60<br>秒。 |
|     |                                                                    |

锁

显示器上的控制按钮锁定后,即可防止外人进行控制。它还可防止在不慎启动多台显示器的并排设 置。

| (gg | 34 Monitor |  |      |
|-----|------------|--|------|
| Ū.  |            |  |      |
| ¢   | 输入源        |  |      |
| ٩   |            |  | 求单称如 |
| Ţ   |            |  | 中新於如 |
|     | PIP/PBP    |  |      |
|     | USB        |  | *    |
|     |            |  |      |
|     | 个性设置       |  |      |
| 55  |            |  |      |
|     |            |  |      |
|     |            |  | ()2日 |

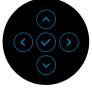

- · **菜单按钮**:所有的操纵杆功能已锁定,用户无法 使用。
- · 电源按钮: 仅电源按钮已锁定, 用户无法使用。
- · **菜单 + 电源按钮:** 操纵杆和电源按钮均已锁定, 用户无法使用。

默认设置为**禁用**。

交替锁定方法:您可以通过弹出菜单将操纵杆向 上/下/左/右移动并保持4秒来设置锁定选项, 然后按操纵杆以确认配置。

**注:**要进行解锁,将操纵杆向上 / 下 / 左 / 右移动 并按住 4 秒,然后按游戏确认更改并关闭弹出菜 单。

**重置菜单**将所有 OSD 设置重置为出厂预设值。

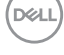

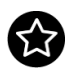

# 个性设置

| 884      | 34 Monitor    |           |          |
|----------|---------------|-----------|----------|
| Ō        |               |           |          |
| Ð        | 输入源           |           |          |
| <u>ئ</u> |               |           |          |
| ц<br>m   | 显示<br>DID/DRD |           |          |
| Ò        | USB           |           |          |
| ≣        |               | 其它 USB 充电 | 待机模式时关 Ø |
|          |               |           |          |
| Ħ        |               |           |          |
|          |               |           |          |
|          |               |           |          |

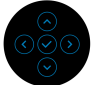

| 快捷键 1     | 让您可以从 <b>预设模式、亮度 / 对比度、输入源、宽</b>                                                           |
|-----------|--------------------------------------------------------------------------------------------|
| 快捷键 2     | 高比、 PIP/PBP 模式、 USB 开关 或 显示信息 中                                                            |
| 快捷键 3     | 选择一项功能,并将其设置为快捷键。                                                                          |
| LED 电源按钮  | 让您设置开启或关闭 LED 电源指示灯以节能。                                                                    |
| USB-C 充电  | 默认设置为 <b>关机模式时关</b> 。选择 <b>关机模式时开</b> 可在<br>显示器处于关闭模式时,通过 USB Type-C 线自动<br>为笔记本电脑或移动设备充电。 |
| 其它 USB 充电 | 让您在显示器处于待机模式时,启用或禁用 USB<br>Type-A 和 USB Type-C 下行端口充电功能。                                   |
|           | 注:此选项仅在拔出 USB Type-C (上行端口)线时可用。如果连接 USB Type-C 线,其它 USB 充电将按 USB 主机电源状态进行,且该选项无法访问。       |
| 快速唤醒      | 默认设置为 <b>关</b> 。选择 <b>开</b> 可防止显示器进入待机模<br>式。                                              |
|           | 在显示器进入待机模式后,按操纵杆也可唤醒显示<br>器。                                                               |
| 复位个性化设置   | 在 <b>个性设置</b> 菜单下可将所有的设置重设回出厂预设<br>值。                                                      |

(Dell

# 其他

# 选择此选项可调整 OSD 设置,如 DDC/CI、LCD 调节等。

| <b>B</b> SL | 34 Monitor |  |  |
|-------------|------------|--|--|
| Ö.          | 亮度/对比度     |  |  |
| ¢           | 输入源        |  |  |
| 6           |            |  |  |
| Ģ           |            |  |  |
|             | PIP/PBP    |  |  |
|             | USB        |  |  |
|             |            |  |  |
|             |            |  |  |
|             |            |  |  |
|             |            |  |  |
|             |            |  |  |

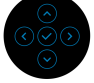

| 显示信息   | 显示当前显示器的设置。                                                                                               |
|--------|----------------------------------------------------------------------------------------------------|
| DDC/CI | <b>DDC/CI</b> (显示数据通道 / 命令接口)可让您使用<br>永动机上的软件来调整显示器设置。您可以选择 <b>关</b><br>以禁用此功能。<br>启用此功能以获得最佳的显示器用户体验和性能。 |
|        |                                                                                                    |

| <b>B</b> SLL | 34 Monitor |  |  |
|--------------|------------|--|--|
| Đ.           |            |  |  |
| ŧ            | 输入源        |  |  |
| ÷            |            |  |  |
| Ŗ            |            |  |  |
|              | PIP/PBP    |  |  |
|              | USB        |  |  |
|              |            |  |  |
|              |            |  |  |
|              |            |  |  |
|              |            |  |  |
|              |            |  |  |
|              |            |  |  |

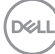

LCD 调节

有助于减少微小的图像残留现象。根据图像残留的 程度,程序运行或许需要一些时间。您可以选择**开** 以启用此功能。

| 0844 | 34 Monitor |  |  |
|------|------------|--|--|
| ÷Ö:  |            |  |  |
| Ð    | 输入源        |  |  |
| \$   |            |  |  |
| Ŗ    |            |  |  |
|      | PIP/PBP    |  |  |
|      | USB        |  |  |
|      |            |  |  |
|      |            |  |  |
|      |            |  |  |
|      |            |  |  |

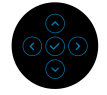

| 固件     | 显示显示器的国                           | 固件版本。                  |              |                         |
|--------|-----------------------------------|------------------------|--------------|-------------------------|
| 服务标签   | 显示显示器的肌<br>保修状态和更新<br>字串。         | ₿务标签。当您<br>所 Dell 网站上的 | 《寻求申<br>り驱动和 | 且话支持、检查<br>逞序等时需要此      |
| 重置其它设置 | 在 <b>其他</b> 菜单下可                  | 可将所有的设置                | 重设回          | 回出厂预设值。                 |
| 工厂重置   | 将所有预设值物<br>STAR <sup>®</sup> 测试的i | 恢复为出厂预设<br>设置。         | b值。ž         | 也有 ENERGY               |
|        | 094 34 Monitor                    |                        |              |                         |
|        | · 売度/对比度                          |                        |              |                         |
|        | ● 输入源                             |                        |              | 选择✔                     |
|        | <b>() (</b> )                     |                        |              | Ħ                       |
|        | 🖵 显示                              |                        |              | 关                       |
|        | PIP/PBP                           |                        |              | XXXXXXXX                |
|        | Ó USB                             |                        |              | XXXXXXXXX               |
|        | ■ 菜单                              |                        |              |                         |
|        | ☆ 个性设置                            |                        |              | ENERGYSTAR <sup>®</sup> |
|        | Ⅲ 其他                              |                        |              |                         |
|        |                                   |                        |              | ≺週田                     |
|        |                                   |                        |              |                         |

(DØLL

### OSD 警告信息

在显示器不支持特定的分辨率模式时,会显示以下信息:

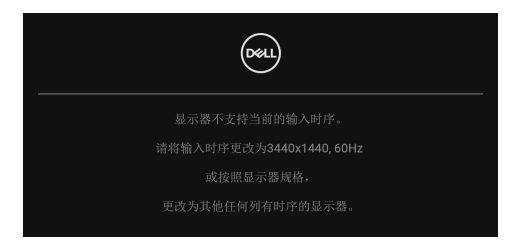

这表示显示器无法与从计算机接收的信号同步。关于本显示器支持的水平和垂 直频率,请参见显示器规格。建议模式为 3440 × 1440。

在禁用 DDC/CI 功能之前,会显示以下信息:

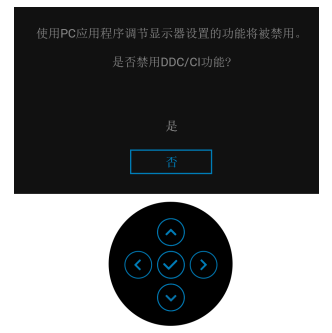

首次调整**亮度**值时,将出现以下信息:

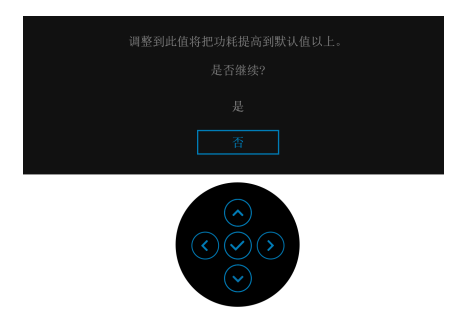

🜠 注: 如果您选择是,则当您要更改亮度设置时,该信息将不会出现。

DELI

当您首次更改省电功能的默认设置 (如 USB-C 充电 🗟 65W、其它 USB 充电 或 快速唤醒)时,将出现以下信息:

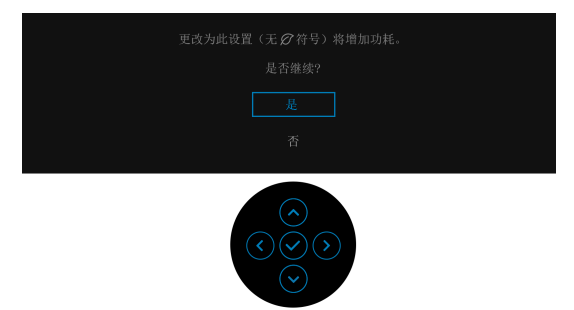

注:如果您为上述功能选择是,下次您要更改这些功能的设置时该信息不会 出现。当您执行工厂重置时,该信息将再次出现。

在显示器进入待机模式时, 会显示以下信息;

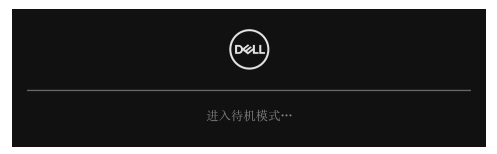

激活计算机并唤醒显示器以访问 OSD。 在激活锁功能之前,会显示以下信息:

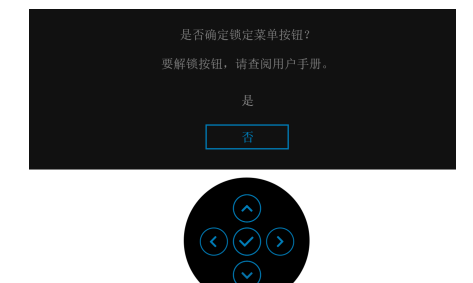

🚺 注:根据所选的设置,信息可能略有不同。

DELI

只有在正常运行模式下,才能使用 OSD。如果您在待机模式时按操纵杆,会根据所选输入显示以下信息:

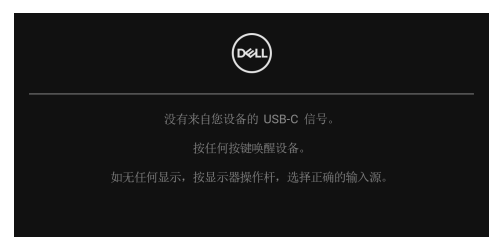

激活计算机和显示器以访问 OSD。

# 🜠 注:根据连接的输入信号,信息可能略有不同。

如果选择了 USB Type-C、 DisplayPort 或 HDMI 输入,而相应的电缆均未连接,则会显示以下信息:

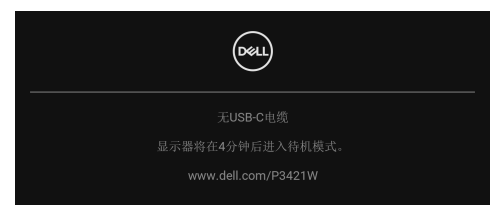

# 🗾 注:根据连接的输入信号,信息可能略有不同。

如果 自动选择 USB-C 已启用,则当显示器在 DP/HDMI 输入下且 USB Type-C 线连接到支持 DP 交替模式的笔记本电脑时,将显示以下信息。

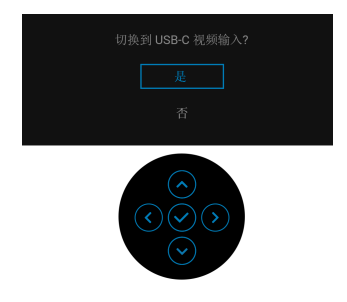

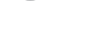

DEL

# 选择**工厂重置**后,将显示以下信息:

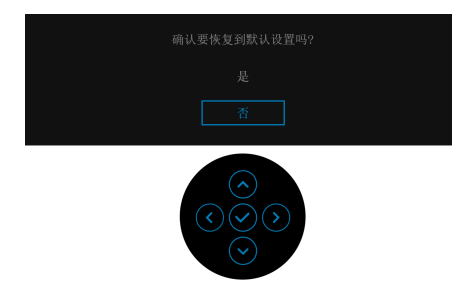

选择**是**后,将显示以下信息。

| 🕬 34 Monitor   |
|----------------|
| 选择'是'可启用以下功能:  |
| •始终开启 USB-C 充电 |
|                |
|                |
|                |
|                |
|                |
|                |
|                |
|                |

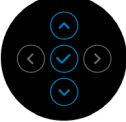

详情请参见故障排除。

# 设置最大分辨率

要为显示器设置最大分辨率:

在 Windows<sup>®</sup> 7、 Windows<sup>®</sup> 8 和 Windows<sup>®</sup> 8.1:

- 1. 仅适用于 Windows<sup>®</sup> 8 和 Windows<sup>®</sup> 8.1,选择桌面平铺以切换到经典桌面。
- 2. 在桌面上右击并选择**屏幕分辨率**。
- 3. 单击屏幕分辨率的下拉列表并选择 3440 x 1440。
- 4. 点击确定。

在 Windows<sup>®</sup> 10:

- 1. 在桌面上右击并选择显示设置。
- 2. 单击高级显示设置。
- 3. 单击分辨率的下拉列表并选择 3440 × 1440。
- 4. 单击应用。

如果您没有看到 3440 × 1440 选项,那么您可能需要更新您的显卡驱动程序。根据使用的计算机,可采用以下方法:

如果使用 Dell 台式机或者笔记本计算机:

· 进入 http://www.dell.com/support, 输入您的服务标签, 然后下载最新的 显卡驱动程序。

如果正在使用非 Dell 计算机 (笔记本计算机或者台式机):

- · 进入计算机支持站点, 然后下载最新的显卡驱动程序。
- · 进入显卡网站, 然后下载最新的显卡驱动程序。

DEL

# 设置 KVM 切换开关

内置 KVM 切换开关可让您从一套连接到显示器的键盘和鼠标控制最多 2 台计算机。

a. 当将 HDMI + USB-B 连接到计算机 1 且 DP + USB-C 连接到计算机 2 时:

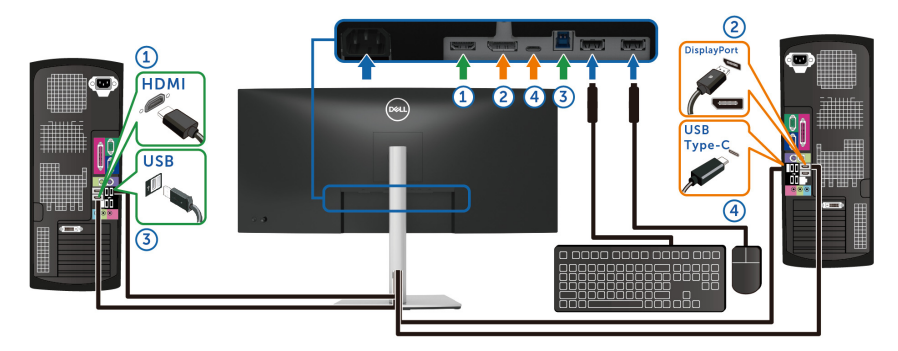

 注: USB Type-C 连接目前仅支持数据传输。 确认 USB HDMI 指定给 USB-B 靣, DP 指定给 USB-C ↔ 65W。

| 85 | 34 Monitor |                        |         |          |               |
|----|------------|------------------------|---------|----------|---------------|
| Ū. |            |                        |         |          |               |
| ¢  | 输入源        |                        |         |          |               |
| ٩  |            |                        |         |          |               |
| Ģ  |            |                        | DD 分积分别 |          | LISBLC (# 65W |
|    | PIP/PBP    | $\left  \right\rangle$ |         | ,<br>,   |               |
|    |            |                        |         | <i>,</i> |               |
|    |            |                        |         |          |               |
|    |            |                        |         |          |               |
|    |            |                        |         |          |               |
|    |            |                        |         |          |               |
|    |            |                        |         |          | く追出           |
|    |            |                        |         |          |               |

**b.** 当将 HDMI + USB 连接到计算机 1 且 USB-C 连接到计算机 2 时:

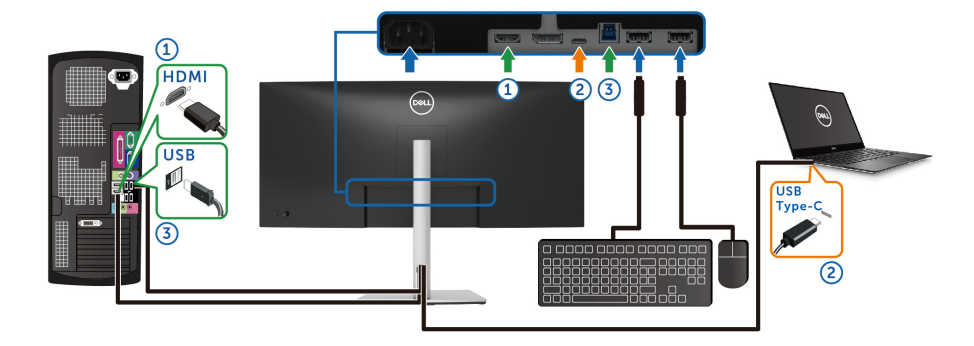

| <b>654</b> | 34 Monitor |               |          |  |
|------------|------------|---------------|----------|--|
| ÷Ö:        |            |               |          |  |
| Ð          | 输入源        |               |          |  |
| ٢          |            |               |          |  |
| Ţ          |            | DD 分配绘图       | LISB-B @ |  |
|            | PIP/PBP    | HDMI 分配绘制     | LISB-B   |  |
| Ò          |            | The states of |          |  |
|            |            |               |          |  |
| 습          |            |               |          |  |
| H          |            |               |          |  |
|            |            |               |          |  |
|            |            |               |          |  |

- ☑ 注:由于 USB Type-C 端口支持 DisplayPort 交替模式,因此无需为 USB-C 设置 USB。
- 注:当连接到上面未显示的不同视频输入源时,可按照相同的方法为 USB 进行正确的设置以与端口配对。

# 设置自动 KVM

您可按以下说明设置显示器的自动 KVM:

**1.** 确认 PIP/PBP 模式为关。

| 85 | 34 Monitor |               |     |
|----|------------|---------------|-----|
| ÷0 |            |               |     |
| ¢  | 输入源        |               |     |
| ٩  |            |               |     |
| Ţ  |            |               |     |
|    |            |               |     |
| Ó  | USB        | PIP/PBP (E.C. |     |
|    |            |               |     |
| 습  | 个性设置       |               |     |
| 11 |            |               |     |
|    |            |               | <週出 |

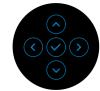

2. 确认自动选择为开,自动选择 USB-C 为是。

| BEI | 34 Monitor |             |         |  |
|-----|------------|-------------|---------|--|
| ÷0  |            |             |         |  |
| \$  |            | USB-C 👾 65W |         |  |
| \$  |            |             |         |  |
| Ŗ   |            |             |         |  |
|     | PIP/PBP    |             |         |  |
| Ó   | USB        |             |         |  |
| E   |            |             |         |  |
| 습   | 个性设置       |             |         |  |
| H   |            |             |         |  |
|     |            |             |         |  |
|     |            |             | C dist. |  |

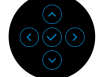

| (St | 34 Monitor |             |             |
|-----|------------|-------------|-------------|
| ÷0  |            |             |             |
| Þ   |            | USB-C 🛱 65W |             |
| ٩   |            |             |             |
| Ļ   |            |             | 多个输入信号时进行提示 |
|     | PIP/PBP    |             |             |
| Ò   | USB        |             |             |
|     |            |             |             |
| 습   | 个性设置       |             |             |
| m   | 其他         |             |             |
|     |            |             |             |
|     |            |             |             |

3. 确认 USB 端口与视频输入相应配对。

| ( | <b>N</b> U | 34 Monitor |         |            |     |
|---|------------|------------|---------|------------|-----|
|   | Ō.         |            |         |            |     |
|   | Ð          | 输入源        |         |            |     |
|   | 6          |            |         |            |     |
|   | P          |            | DP 分配绘制 | USB-B 🛱    |     |
|   |            | PIP/PBP    |         | —<br>USB-B |     |
|   |            |            |         | 038-8 [2]  |     |
|   | ≣          |            |         |            |     |
|   | 습          |            |         |            |     |
|   | 11         |            |         |            |     |
|   |            |            |         |            |     |
|   |            |            |         |            | ≺退出 |
|   |            |            |         |            |     |

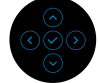

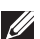

☑ 注:对于 USB Type-C 连接,无需进一步的设置。

# 使用倾斜、旋转和垂直展开功能

注:以下说明仅适用于连接随显示器提供的支架。如果连接从任何其它地方 购买的支架,请按随支架提供的说明安装。

#### 倾斜、旋转

在将支架连接到显示器时,可以倾斜和旋转显示器以获得最合适的观看视角。

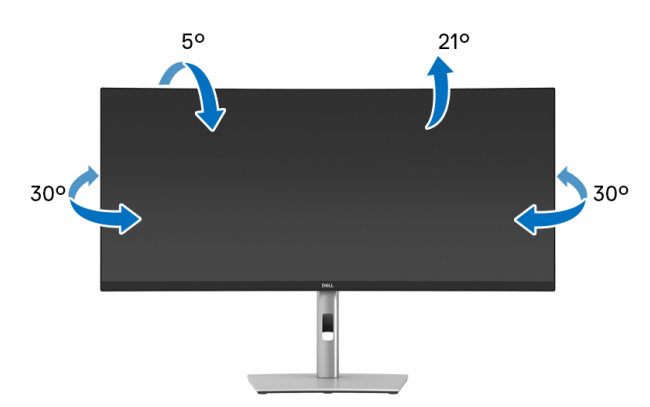

💋 注: 出厂时未安装支架。

#### 垂直展开

🜠 注:支架的垂直展开高度最大为 150 mm。下图显示了如何垂直展开支架。

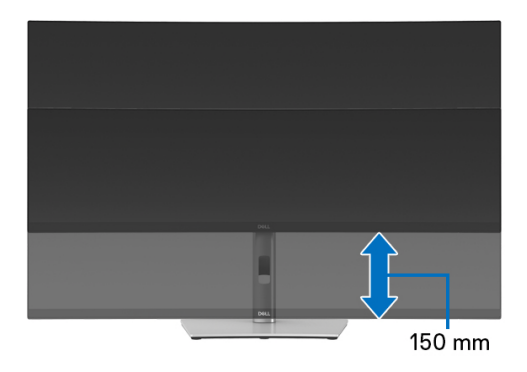

DELI

倾斜调节

在将支架连接到显示器时,可以通过倾斜调节功能将显示器调整到希望的角度。

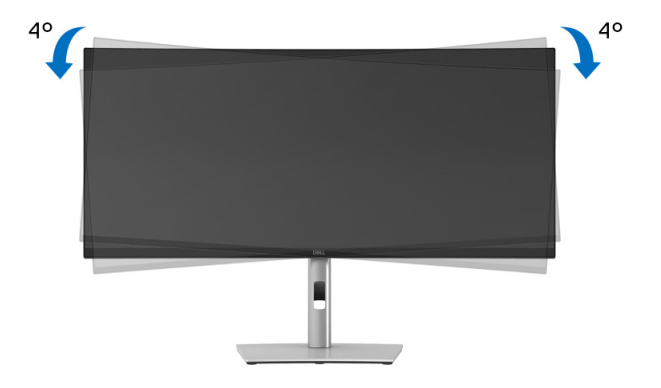

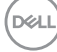

# 故障排除

☆ 警告: 在您开始执行本节的任何操作之前,请遵守安全说明。

### 自检

显示器提供自检功能,可用于检查显示器是否功能正常。如果显示器和计算机 已经正确连接,但显示器屏幕不显示任何内容,按照以下步骤运行自检功能:

- 1. 关闭计算机和显示器。
- 2. 从计算机上拨出视频线。
- 3. 开启显示器。

如果显示器未检测到视频信号且工作不正常,将显示以下信息:

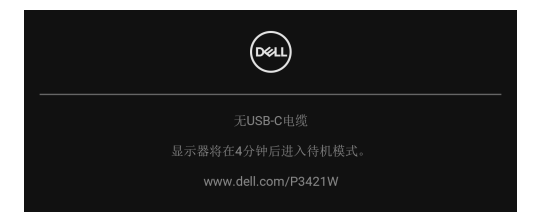

🚺 注:根据连接的输入信号,信息可能略有不同。

🚺 注:在自检模式中, LED 电源指示灯显示白色。

**4.** 如果视频电缆断开或者损坏,系统的正常运行过程中也会显示该对话框。

5. 关闭显示器并重新连接视频电缆; 然后开启计算机和显示器。

如果在执行以上步骤之后您的显示器屏幕仍然显示空白,检查您的视频控制器 和计算机,因为您的显示器功能正常。

DEL

# 内置诊断功能

您的显示器配有内置诊断工具,可帮助您确定显示屏的异常是由显示器本身的 问题还是计算机和图形卡造成的。

如需使用内置诊断功能:

1. 保持屏幕干净 (屏幕表面没有灰尘)。

2. 移动并保持操纵杆向上 / 下 / 左 / 右约 4 秒, 直到弹出菜单出现。

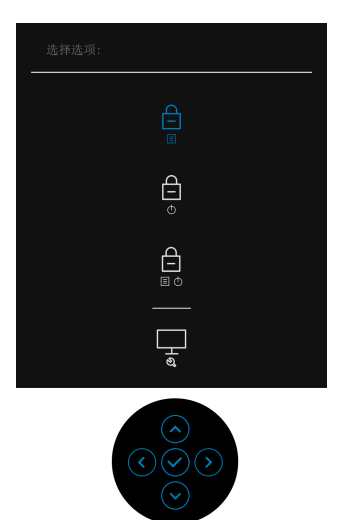

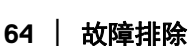

**3.** 移动操纵杆以选中诊断图标 🖳 , 然后按操纵杆以确认。将显示一个灰色 测试图。

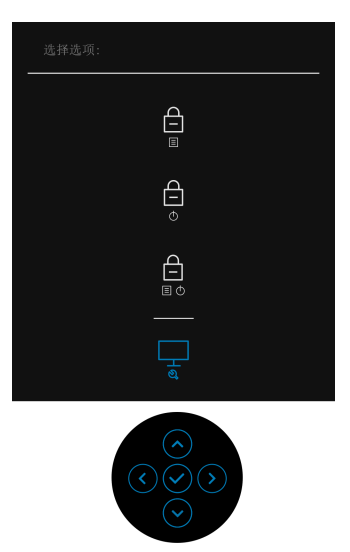

- 4. 仔细检查屏幕是否存在异常。
- 5. 按操纵杆以更改测试图。
- **6.** 重复第4步和第5步,在红色、绿色、蓝色、黑色、白色和文字画面中检查显示器。
- 7. 按操纵杆以关闭诊断程序。

# 常见问题

下表列出了可能遇到的一些显示器常见问题及其解决办法。

| 常见症状                 | 您遇到的问题  | 可能的解决方案                                   |
|----------------------|---------|-------------------------------------------|
| 无视频 /LED 电<br>源指示灯关闭 | 无图像     | ·确保连接显示器和计算机的视频电<br>缆已经正确连接。              |
|                      |         | · 使用其它任何电气设备检查电源插<br>座是否功能正常。             |
|                      |         | · 确保已经完全按下电源按钮。                           |
|                      |         | ·确定已通过输入源菜单选择了正确<br>的输入源。                 |
| 无视频 /LED 电           | 无图像或无亮度 | ・使用 OSD 提高亮度和对比度。                         |
| 源指示灯开启               |         | · 执行显示器自检功能。                              |
|                      |         | · 检查视频电缆连接器中的针脚是否<br>弯曲或者折断。              |
|                      |         | · 运行内置诊断功能。                               |
|                      |         | ·确定已通过输入源菜单选择了正确<br>的输入源。                 |
| 对焦不正确                | 图像模糊或有  | · 去除视频延长线。                                |
|                      | 重影      | · 将显示器复位至出厂设置。                            |
|                      |         | · 将视频分辨率改为正确的宽高比。                         |
| 视频抖动                 | 图像或视频摇摆 | · 将显示器复位至出厂设置。                            |
|                      |         | · 检查环境条件。                                 |
|                      |         | · 改变显示器安装位置,在其它房间<br>中测试。                 |
| 像素缺失                 | 液晶显示屏有  | · 重新启动。                                   |
|                      | 斑点      | · 因受到液晶显示器技术的限制,亮<br>点像素属于正常缺陷。           |
|                      |         | · 有关 Dell 显示器质量和像素规定,<br>详情请访问 Dell 支持站点: |
|                      |         | www.dell.com/pixelguidelines。             |

Dell

| 固定像素     | 液晶显示屏有         | ٠ | 重新启动。                                                                    |
|----------|----------------|---|--------------------------------------------------------------------------|
|          | 亮点             | • | 因受到液晶显示器技术的限制,亮<br>点像素属于正常缺陷。                                            |
|          |                | • | 有关 Dell 显示器质量和像素规定,<br>详情请访问 Dell 支持站点:<br>www.dell.com/pixelguidelines。 |
| 亮度问题     | 图像过暗或者         | • | 将显示器复位至出厂设置。                                                             |
|          | 过亮             | ٠ | 使用 OSD 调整亮度和对比度。                                                         |
| 几何变形     | 屏幕没有正确<br>对中   | • | 将显示器复位至出厂设置。                                                             |
| 水平 / 垂直线 | 屏幕中有一条或        | • | 将显示器复位至出厂设置。                                                             |
|          | 者多条线           | • | 执行显示器自检功能,确定这些线<br>是否也出现在自检模式中。                                          |
|          |                | • | 检查视频电缆连接器中的针脚是否<br>弯曲或者折断。                                               |
|          |                | ٠ | 运行内置诊断功能。                                                                |
| 同步问题     | 屏幕显示杂乱         | ٠ | 将显示器复位至出厂设置。                                                             |
|          | 图像             | • | 执行显示器自检功能,确定在自检<br>模式中是否出现杂乱的图像。                                         |
|          |                | • | 检查视频电缆连接器中的针脚是否<br>弯曲或者折断。                                               |
|          |                | ٠ | 在安全模式中重启计算机。                                                             |
| 安全须知     | 出现烟雾或火花        | • | 不得执行任何故障排除操作。                                                            |
|          |                | • | 请立即联系 Dell。                                                              |
| 间歇性问题    | 开关时显示器出<br>现故障 | • | 确保连接显示器至计算机的视频电<br>缆已经正确连接。                                              |
|          |                | ٠ | 将显示器复位至出厂设置。                                                             |
|          |                | • | 执行显示器自检功能,确定在自检<br>模式中是否出现间歇性问题。                                         |
| 颜色缺失     | 图像颜色缺失         | • | 执行显示器自检功能。                                                               |
|          |                | • | 确保连接显示器至计算机的视频电<br>缆已经正确连接。                                              |
|          |                | • | 检查视频电缆连接器中的针脚是否<br>弯曲或者折断。                                               |

Dell

| 颜色错误                         | 图像颜色不佳           | • | 根据应用程序,在 <b>颜色</b> OSD 菜单中<br>更改 <b>预设模式</b> 的设置。         |
|------------------------------|------------------|---|-----------------------------------------------------------|
|                              |                  | • | 在 <b>颜色</b> 菜单 OSD 中的 <b>自定颜色下</b> 调<br>整 R/G/B 值。        |
|                              |                  | • | 在 <b>颜色</b> OSD 菜单中将 <b>输入颜色格式</b><br>改为 PC RGB 或者 YPbPr。 |
|                              |                  | • | 运行内置诊断功能。                                                 |
| 因显示器上长期<br>停留静态图像而<br>导致图像残留 | 静态图像在屏幕<br>上残留暗影 | • | 设置屏幕在屏幕闲置数分钟后关闭。<br>可在 Windows 电源选项或 Mac 节能<br>设置中进行调整。   |
|                              |                  | • | <b>蚁</b> ব                                                |

# 产品特定问题

| 常见症状                      | 您遇到的问题                    |   | 可能的解决方案                                                          |
|---------------------------|---------------------------|---|------------------------------------------------------------------|
| 屏幕图像过小                    | 图像在屏幕正中,<br>但没有填满整个显      | • | 在 <b>显示</b> 的 OSD 菜单中检查 <b>宽高比</b> 设<br>置。                       |
|                           | 示区                        | • | 将显示器复位至出厂设置。                                                     |
| 无法用操纵杆调整<br>显示器           | 屏幕上不显示<br>OSD             | • | 关闭显示器,拔下并重新插回电源电<br>缆,然后打开显示器。                                   |
|                           |                           | • | 检查 OSD 菜单是否被锁定。若是,<br>向上 / 下 / 左 / 右移动并按住游戏杆<br>4 秒钟解锁 (详情请参见锁)。 |
| 按下用户控制按钮<br>时显示没有输入信<br>号 | 没有画面,LED 灯<br>显示白色        | • | 检查信号源。移动鼠标或者按键盘上<br>的任意键,确定计算机不在省电模式<br>中。                       |
|                           |                           | • | 检查信号电缆是否已经正确插入。如<br>果必要可重新连接信号电缆。                                |
|                           |                           | • | 重启计算机或者视频播放机。                                                    |
| 图像没有填满整个<br>屏幕            | 图像无法达到屏幕<br>的最大高度或者宽<br>度 | • | 由于 DVD 使用不同的视频格式 (宽<br>高比),显示器可全屏显示。                             |
|                           |                           | • | 运行内置诊断功能。                                                        |

68 | 故障排除

(DELL

| HDMI/            | 当该端口连接了加 ·             | 从加密器 / 配接设备上拔下 HDMI/                      |
|------------------|------------------------|-------------------------------------------|
| DisplayPort/USB  | 密器 / 配接设备,             | DisplayPort/USB Type-C 线, 然后将             |
| Type-C 端口无视<br>频 | 而从笔记本电脑拔<br>出 / 插入线缆时没 | 配接的 HDMI/DisplayPort/USB Type-C 线插入笔记本电脑。 |
|                  | 有视频。                   |                                           |

# 通用串行总线 (USB) 特定问题

| 常见症状                                                                                 | 您遇到的问题               |                                                                 | 可能的解决方案                                                            |
|--------------------------------------------------------------------------------------|----------------------|-----------------------------------------------------------------|--------------------------------------------------------------------|
| USB 接口不工作                                                                            | USB 外围设备不<br>工作      | •                                                               | 检查显示器是否已经开启。                                                       |
|                                                                                      |                      | •                                                               | 将上游电缆重新连接到计算机。                                                     |
|                                                                                      |                      | •                                                               | 重新连接 USB 外围设备 (下游连接<br>器)。                                         |
|                                                                                      |                      | •                                                               | 关闭并重新开启显示器。                                                        |
|                                                                                      |                      | •                                                               | 重新启动计算机。                                                           |
|                                                                                      |                      | •                                                               | 某些 USB 设备 (例如外置硬盘驱动<br>器需要较高电流);将设备直接连接<br>到计算机系统。                 |
| USB Type-C 端口<br>不供电                                                                 | USB 外设不可充<br>电       | •                                                               | 检查连接的设备符合 USB-C 技术规<br>范。USB Type-C 端口支持 USB 3.2 第<br>一代与 65 W 输出。 |
|                                                                                      |                      | •                                                               | 检查您使用随显示器提供的 USB<br>Type-C 电缆。                                     |
| SuperSpeed USBSuperSpeed USB5 Gbps (USB 3.25 Gbps (USB 3.2第一代) 接口较慢第一代) 外设工作较慢或完全不工作 | •                    | 检查您的计算机兼容    SuperSpeed<br>USB 5    Gbps (USB 3.2 <b>第一代</b> )。 |                                                                    |
|                                                                                      | 第一代)外设工作<br>较慢或完全不工作 | •                                                               | 某些计算机同时配置 USB 3.2、 USB<br>2.0 和 USB 1.1 端口。确保使用正确的<br>USB 端口。      |
|                                                                                      |                      | •                                                               | 将上游电缆重新连接到计算机。                                                     |
|                                                                                      |                      | •                                                               | 重新连接 USB 外围设备 (下游连接<br>器)。                                         |
|                                                                                      |                      | •                                                               | 重新启动计算机。                                                           |

| 当 USB 3.2 设备插    | 无线 USB 外围设          | • | 增长 USB 3.2 外围设备和无线 USB 接                            |
|------------------|---------------------|---|-----------------------------------------------------|
| <b>入后,无线</b> USB | 备响应缓慢或仅在            |   | 收器之间的距离。                                            |
| 外围设备将停止<br>工作    | 其与接收器之间的<br>距离减小时工作 | • | 尽可能将无线 USB 接收器置于离无<br>线 USB 外围设备较近的位置。              |
|                  |                     | • | 尽可能使用 USB 延长线将无线 USB<br>接收器置于离 USB 3.2 端口较远的<br>位置。 |

Dell

# 附录

#### 警告: 安全说明

### 

有关安全说明的信息,请参阅安全、环境与规章信息(SERI)。

### FCC 声明(仅针对美国)和其它管制信息

关于 FCC 声明和其它管制信息,请参见管制符合性网站,网址是 www.dell.com/regulatory\_compliance。

### 中国能源效率标识

根据中国大陆 << 能源效率标识管理办法 >> 本显示器符合以下要求:

| 生产者名称              | 戴尔(中国)有限公司   |
|--------------------|--------------|
| 规格型号               | P3421W       |
| 能效等级               | 1级           |
| <b>能源效率</b> (cd/W) | ≥ 1.7        |
| 关闭状态功率(W)          | ≤ 0.30       |
| 睡眠状态功率(W)          | ≤ 0.30       |
| 产品类型               | 高性能显示器       |
| 依据国家标准             | GB21520-2015 |

## 电器电子产品有害物质限制使用要求

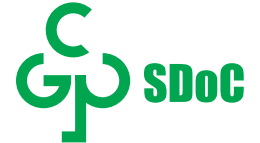

在中国大陆销售的显示器产品的有害物质符合 《电器电子产品有害物质限制使 用管理办法》和 《电器电子产品有害物质限制使用达标管理目录》关于限量要 求的规定,按照 《电器电子产品有害物质限制使用合格评定制度实施安排》使 用此绿色产品标识。

(DØLL)

# 联系 Dell

美国客户,请致电 800-WWW-DELL (800-999-3355)。

# 欧盟产品数据库的能源标签和产品信息表

P3421W: https://eprel.ec.europa.eu/qr/347530

注:如果您不能上网,则可以在购买发票、装箱单、票据或 Dell 产品目录 中找到联系信息。

Dell 提供多种网上和电话支持和服务选项。服务时间视国家 / 地区和产品不同 的而有所差异,在您的地区可能不提供某些服务。

- · 在线技术支持 www.dell.com/support/monitors
- ・联系 Dell www.dell.com/contactdell